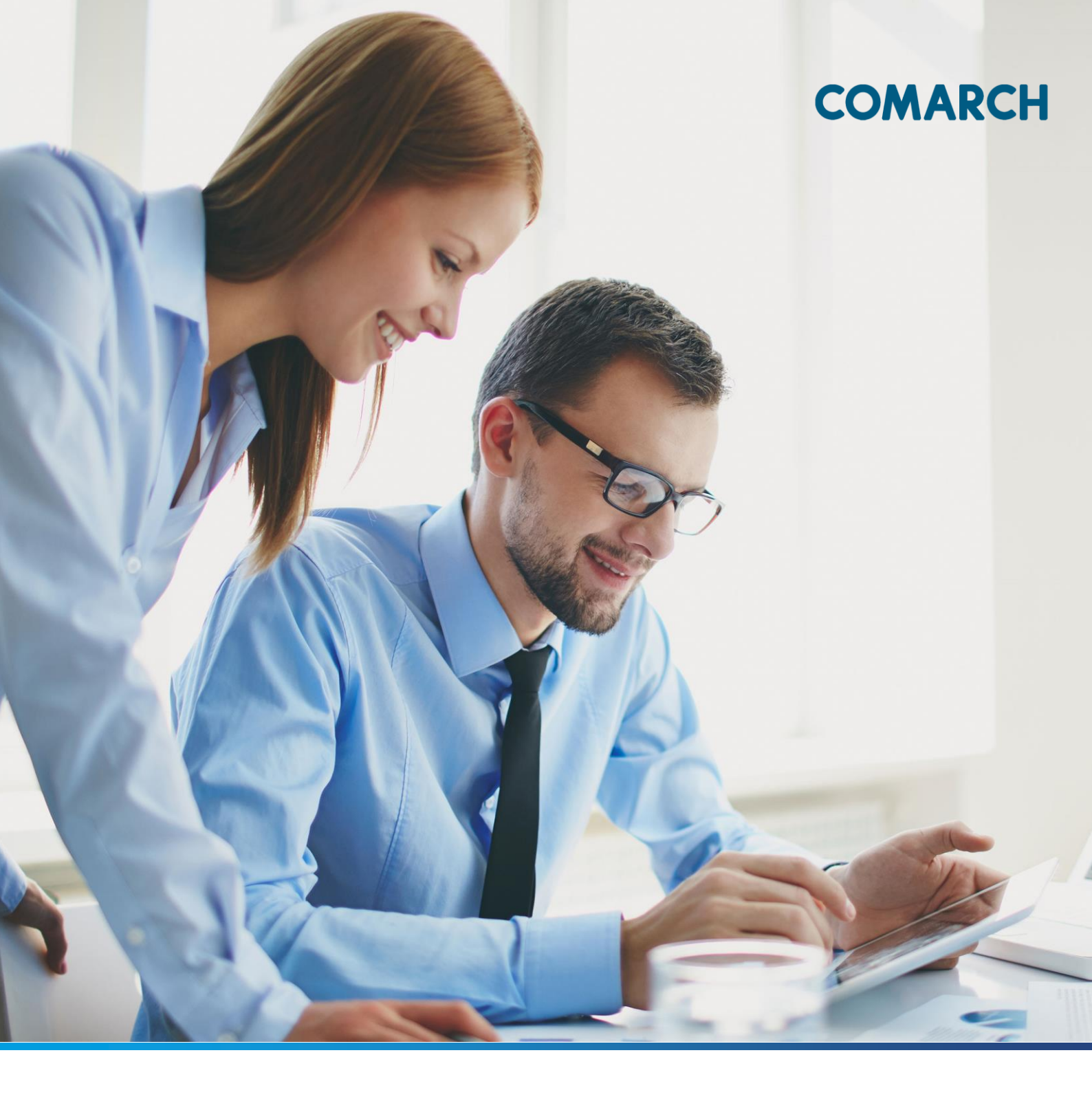

# DOKUMENTACJA UŻYTKOWNIKA SYSTEMU COMARCH ERGO GEODEZJA I KATROGRAFIA – KONTO INWESTORA

#### Spis treści

| 1  | Info  | macje o aplikacji                        |
|----|-------|------------------------------------------|
| 2  | Roz   | ooczęcie pracy w aplikacji               |
| 2  | 2.1   | Rejestracja w aplikacji                  |
| 2  | 2.2   | Logowanie w aplikacji                    |
| 3  | Stru  | ktura aplikacji                          |
| 4  | Zakł  | adka Moje projekty10                     |
| 5  | Zakł  | adka Moje wnioski20                      |
| ę  | 5.1   | Panel wyboru wniosku20                   |
|    | 5.1.1 | Wniosek o wydanie wypisu/wyrysu z EGiB21 |
|    | 5.1.2 | Wniosek o udostępnienie materiałów PZGiK |
|    | 5.1.3 | Wniosek inny                             |
| Ę  | 5.2   | Panel raportu44                          |
| 6  | Zakł  | adka Mapa47                              |
| 7  | Zakł  | adka Zobowiązania50                      |
| 8  | Zakł  | adka Powiadomienia54                     |
| 9  | Zakł  | adka Moje dane57                         |
| 10 | Spis  | rysunków i tabel61                       |
| 1  | 0.1   | Spis rysunków61                          |
| 1  | 0.2   | Spis Tabel64                             |

### 1 Informacje o aplikacji

Aplikacja **Konto Inwestora** skierowana jest do Inwestorów/Projektantów usytuowania sieci uzbrojenia terenu. Przeznaczona jest do pełnej obsługi procesu związanego z przedłożeniem projektu usytuowania sieci uzbrojenia terenu celem jego uzgodnienia. Umożliwia ona wniesienie opłaty za uzgodnienie, aktywny udział w naradzie koordynacyjnej oraz pobranie - na zakończenie tego procesu – odpisu z protokołu oraz dokumentów, które podlegały uzgodnieniu wraz ze stosowną klauzulą. Aplikacja stanowi integralną część modułów do elektronicznych narad koordynacyjnych, umożliwiając bieżący wgląd w opinie i uwagi do przedłożonego projektu, wraz z możliwością wnoszenia odpowiedzi na uwagi uzgadniających.

Na koncie tym, Inwestor ma możliwość złożenia wniosku o uzgodnienie usytuowania projektowanych sieci uzbrojenia terenu na naradzie poprzez wypełnienie elektronicznego formularza wraz z załączeniem wymaganych dokumentów oraz określeniem obszaru, dla którego należy wykonać koordynację.

Po zarejestrowaniu wniosku w Systemie, Inwestor/Projektant może dokonać opłaty wykorzystując płatności internetowe. Po zarejestrowaniu dokonania zapłaty za usługę w Systemie, zostaje przygotowana dokumentacja do Narady Koordynacyjnej. Użytkownik zostanie powiadomiony drogą mailową o dacie narady koordynacyjnej, a po jej zakończeniu – będzie miał możliwość pobrania uzgadnianych dokumentów oraz odpisu z protokołu z narady koordynacyjnej.

Dodatkowo, poprzez aplikację **Konto Inwestora**, Użytkownik ma możliwość złożyć wniosek o wypis/wyrys z EGiB lub o udostępnienie materiałów PZGiK.

D

### 2 Rozpoczęcie pracy w aplikacji

Aby rozpocząć pracę w aplikacji **Konto Inwestora** należy się zarejestrować i zalogować. Logowanie i rejestracja dostępne są z witryny Portalu Obsługi Klienta. Adres aplikacji udostępnia właściwy Ośrodek Dokumentacji Geodezyjnej i Kartograficznej.

### 2.1 Rejestracja w aplikacji

Sam proces rejestracji jest bardzo prosty i intuicyjny. Wszystkie wymagane informacje, które w procesie rejestracji musi podać Klient (Użytkownik aplikacji) oznaczone są w formularzu symbolem \*. Poniżej opisany został formularz rejestracji do aplikacji **Konto Inwestora**.

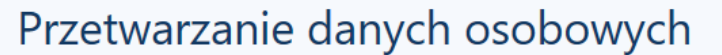

Dokonując rejestracji Użytkownik wyraża zgodę na przetwarzanie jego danych, niezbędnych do stworzenia konta Użytkownika, zebrania statystyk odwiedzin i późniejszego zalogowania. Jednocześnie Użytkownik wyraża zgodę na otrzymywanie komunikatów lub informacji za pośrednictwem poczty elektronicznej na podany adres poczty elektronicznej.

Rysunek 1 Informacja o przetwarzaniu danych osobowych

Na górze okna formularza znajduje się informacja o wyrażeniu zgody na przetwarzanie danych osobowych. Jest to standardowa formuła wyświetlana każdorazowo, podczas rejestracji użytkownika do każdej usługi systemu COMARCH ERGO, jeśli podczas rejestracji wymagane jest podanie danych osobowych.

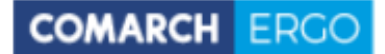

Korzystając z formularza rejestracji, wybierając Inwestora pośród listy sześciu rodzajów podmiotów:

- Osoba fizyczna
- Komornik
- Rzeczoznawca majątkowy
- Inwestor
- Geodeta
- Inny podmiot

Formularz rejestracyjny dla Inwestorów/Projektantów podzielony jest na 4 sekcje:

- Dane podmiotu
- Dane osoby reprezentującej
- Hasło
- Załączniki

|     | *<br>Rodzaj podmiotu:      | O Osoba fizyczna                                         |
|-----|----------------------------|----------------------------------------------------------|
|     |                            | O Komornik                                               |
|     |                            | O Rzeczoznawca majątkowy                                 |
|     |                            | Inwestor                                                 |
|     |                            | O Geodeta                                                |
|     |                            | O Inny podmiot                                           |
|     | Nazwa cz. 1: *             |                                                          |
|     | Nazwa cz. 2:               |                                                          |
|     | Kraj: *                    | Polska                                                   |
|     | Miejscowość *              |                                                          |
|     | Kod pocztowy: *            |                                                          |
|     | Ulica:                     |                                                          |
|     | Nr budynku/lokalu: *       |                                                          |
|     | NIP: *                     |                                                          |
|     | REGON:                     |                                                          |
|     | Nr telefonu:               |                                                          |
|     | Nr telefonu komórkowego:   |                                                          |
| la  | Nr faksu:                  |                                                          |
|     | Email: *                   |                                                          |
|     | Nazwa banku:               |                                                          |
| je: | Nr rachunku bankowego:     |                                                          |
|     |                            |                                                          |
|     | Dane osoby reprezentującej |                                                          |
|     | Imię: *                    |                                                          |
|     | Nazwisko: *                |                                                          |
|     | Numer PESEL:               |                                                          |
|     | Eposile *                  |                                                          |
|     |                            | Uwaga! Adres e-mail jest nazwą<br>użytkownika (loginem). |
|     | Hasło                      |                                                          |
|     | Hasto: *                   |                                                          |
|     | Hasło powtórzone: *        |                                                          |
|     |                            | Minimaina długośc hasła: 2.                              |
|     |                            |                                                          |
|     | Załączniki                 |                                                          |
|     | + Dodaj załącznik          |                                                          |
|     | Brak załączników           |                                                          |
|     |                            |                                                          |

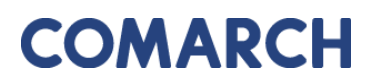

Poniżej formularza znajduje się informacja o regulaminie świadczenia usługi oraz regulaminie świadczenia usługi płatności internetowej. Regulaminy te są do pobrania z poziomu formularza rejestracyjnego. Wymogiem założenia konta w aplikacji **Konto Inwestora** jest akceptacja regulaminów.

|                                     | Akceptuję regulamin |                                  |
|-------------------------------------|---------------------|----------------------------------|
| Należy w tym celu zaznaczyć okienko |                     | znajdujące się po prawej stronie |
| okna formularza.                    |                     |                                  |

| Regularnin świedczenia usługi                                |                        |
|--------------------------------------------------------------|------------------------|
| Róinz                                                        | 🗉 Akceptuję regularnin |
| * Alceptaçã requêminu jest vuymagana.                        |                        |
| Regularnin świadczenia usługi platności internetowych        |                        |
| Rhinz                                                        | 🛙 Akceptuję regulamin  |
| * Alceptacja nie jest vymagana i mote być zmieniona później. |                        |

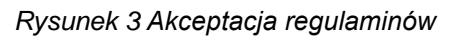

Jeśli formularz nie został wypełniony poprawnie, zostanie wyświetlony komunikat z listą błędów, które należy poprawić.

#### Liczba błędów: 3

- Hasło jest polem wymaganym. (Przejdź do błędu.)
- Hasło powtórzone jest polem wymaganym. (Przejdź do błędu.)
  - · Podany e-mail już jest zarejestrowany w systemie. Podaj inny adres e-mail. (Przejdź do błędu.)

#### Rysunek 4 Komunikat o błędach podczas rejestracji

Jeśli wszystkie pola formularza zostały wypełnione poprawnie, pojawi się komunikat o pomyślnie zakończonej rejestracji.

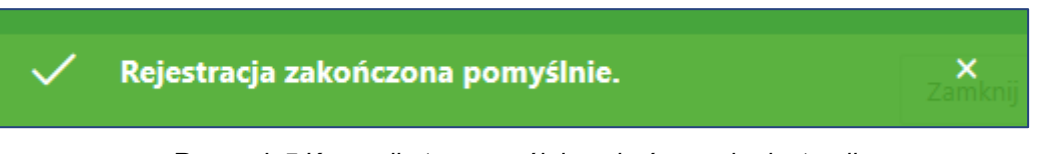

Rysunek 5 Komunikat o pomyślnie zakończonej rejestracji

### 2.2 Logowanie w aplikacji

W momencie otrzymania wszystkich uprawnień od Administratora aplikacji, Użytkownik dostaje możliwość zalogowania się na swoje konto. W tym celu wykorzystuje podany w formularzu rejestracyjnym e-mail jako login oraz hasło.

Okno logowania podzielone jest na dwie części. Pierwsza to cześć dotycząca danych logowania. Natomiast poniżej znajduje się informacja dotycząca danych Usługodawcy, do którego loguje się Użytkownik.

| Logowanie             |                                                                 |  |  |  |  |  |  |  |  |
|-----------------------|-----------------------------------------------------------------|--|--|--|--|--|--|--|--|
| Użytkownik:<br>Hasło: |                                                                 |  |  |  |  |  |  |  |  |
| Rejestracja           | Odzyskiwanie hasła Zaloguj Powrót do POK                        |  |  |  |  |  |  |  |  |
| Dane usługodawcy      | ,                                                               |  |  |  |  |  |  |  |  |
| Nazwa urzędu          | Starosta                                                        |  |  |  |  |  |  |  |  |
| Wydział               | Wydział Geodezji i Katastru                                     |  |  |  |  |  |  |  |  |
| Nazwa PODGiK          | Powiatowy Ośrodek Dokumentacji<br>Geodezyjnej i Kartograficznej |  |  |  |  |  |  |  |  |
| Ulica i nr            |                                                                 |  |  |  |  |  |  |  |  |
| Kod pocztowy          |                                                                 |  |  |  |  |  |  |  |  |
| Miejscowość           |                                                                 |  |  |  |  |  |  |  |  |
| Telefon               |                                                                 |  |  |  |  |  |  |  |  |
| Email                 |                                                                 |  |  |  |  |  |  |  |  |
| Strona WWW            |                                                                 |  |  |  |  |  |  |  |  |

Rysunek 6 Okno logowania

### 3 Struktura aplikacji

Po zalogowaniu Użytkownik zostaje przeniesiony do okna startowego aplikacji Konto Inwestora.

| COMARCH ERGO | PORTAL OŚRODKA DOKUMENTACJI - | Konto Inwestora                                                         | A programista.inwestor⊕gmail.com | РОК  | O programie | Instrukcja obsługi | Zmień hasło | Wyloguj |
|--------------|-------------------------------|-------------------------------------------------------------------------|----------------------------------|------|-------------|--------------------|-------------|---------|
|              | N.P. Starting                 |                                                                         | 3 1 1 1                          | all' | E eil       | · 1.4.             | 1           |         |
|              |                               | Witaj Programista Inwestor!<br>Wybierz widok, do którego chcesz przejść |                                  |      | 5           |                    |             |         |
|              | Martin M                      | loje projekty                                                           |                                  |      | -           |                    |             | In      |
|              | M                             | loje wnioski                                                            |                                  |      |             |                    |             |         |
|              | M                             | lapa                                                                    |                                  | E    |             | 1 Alexand          |             | P.m     |
|              | Z                             | obowiązania                                                             |                                  | -    |             | and the            | et -        | 10      |
| I BET        | P                             | owiadomienia                                                            |                                  |      |             | L                  |             | 200     |
| - en         | M                             | loje dane                                                               | Server and                       |      |             |                    |             |         |
|              |                               |                                                                         |                                  | 1    | A           |                    |             | See. 1  |

Rysunek 7 Okno startowe aplikacji Konto Inwestora

W górnej części okna znajduję się baner z informacja, w jakiej aplikacji aktualnie znajduje się Użytkownik oraz polecenia dotyczące obsługi konta, takie jak:

- POK przechodzi do strony głównej POK (Portalu Obsługi Klienta)
- O programie informacje dotyczące aplikacji, w której znajduje się zalogowany Użytkownik
- Instrukcja obsługi instrukcja obsługi aplikacji
- Zmień hasło formularz zmiany hasła
- Wyloguj wylogowanie z systemu

COMARCH ERCO PORTAL OŚRODKA DOKUMENTACJI - Konto Inwestora 🎗 programista.inwestor@gmail.com POK O programie Instrukcja obsługi Zmień hasło Wyłoguj

Rysunek 8 Górny baner aplikacji Konto Inwestora

Poniżej znajduję się okno startowe, z poziomu, którego można przejść do wszystkich zakładek aplikacji **Konto Inwestora**.

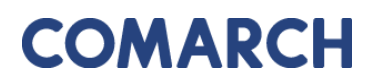

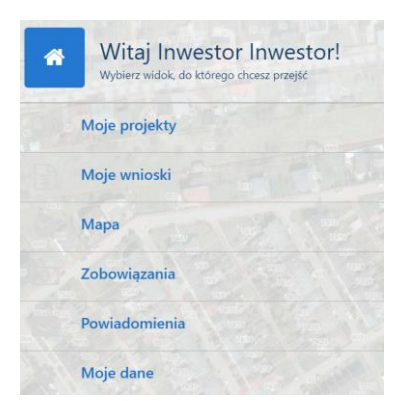

Rysunek 9 Widok zakładek aplikacji Konto Inwestora

Po wybraniu polecenia, Użytkownik zostanie przeniesiony do aplikacji **Konto Inwestora**. Okno aplikacji składa się z panelu zakładek i panelu raportu.

| = | COMARCH ERGO  | PORT | AL OS                                             | ŚRODKA DO        | KUMENTACJI - K               | onto inwesto         | ra                         |           |                                            |                   | R programista       | .inwestor@gmail.o    |                 |                       | obsługi Menu          | i główne – Zmień I   | hasło Wyloguj |
|---|---------------|------|---------------------------------------------------|------------------|------------------------------|----------------------|----------------------------|-----------|--------------------------------------------|-------------------|---------------------|----------------------|-----------------|-----------------------|-----------------------|----------------------|---------------|
| * | Start         | Q    | ~                                                 |                  |                              | Szukai               | Akcie 🗸                    |           |                                            |                   |                     |                      |                 |                       | + Złóż w              | iiosek o uzaodnienie | 🛱 Usuń        |
| œ | Moje projekty |      |                                                   | -                |                              |                      |                            |           |                                            |                   |                     |                      |                 |                       |                       |                      |               |
|   | Moje wnioski  | Ť    | ~                                                 | Projekty         | opłacone                     |                      | X                          |           |                                            |                   |                     |                      |                 |                       |                       |                      |               |
| ۲ | Мара          |      | Projekty robocze, robocze/podpisane     Pozytwyna |                  |                              | Û                    |                            |           |                                            |                   |                     |                      |                 |                       |                       |                      |               |
| Ø | Zobowiązania  |      | Pozytywna     Negatywna                           |                  |                              | Ŷ                    |                            |           |                                            |                   |                     |                      |                 |                       |                       |                      |               |
|   | Powiadomienia | 1.   | V Vegatywna                                       |                  |                              |                      |                            |           |                                            |                   |                     |                      |                 |                       |                       |                      |               |
| ٠ | Moje dane     | -    |                                                   |                  |                              |                      | Data                       |           |                                            |                   |                     |                      |                 | Data                  | Data                  |                      | Data          |
|   |               |      |                                                   | Nr sprawy<br>ZUD | Etap sprawy<br>ZUD           | Status<br>sprawy ZUD | złożenia<br>projektu       | Inwestor  | Projektanci                                | Sposób<br>zapłaty | Status<br>płatności | Status<br>zamówienia | Znak zamówienia | rozpoczęcia<br>narady | zakończenia<br>narady | Status narady        | utworzenia    |
|   |               | 1    | 0                                                 | 56/2022          | Przyjęto<br>wniosek/złecenie | Nieokreślona         | 2022-08-<br>02<br>09:56:48 | pesel     | Jacek<br>Augustyniak.<br>MIROSŁAW<br>URBAN | przelew           |                     |                      |                 |                       |                       |                      | 2022-08-02    |
|   |               | 1    |                                                   | 55/2022          | Przyjęto<br>wniosek/zlecenie | Nieokreślona         | 2022-08-<br>01<br>16:37:17 | asdasdasd | Jacek<br>Augustyniak,<br>MIROSŁAW<br>URBAN | przelew           | -                   | -                    | -               | -                     | -                     |                      | 2022-08-01    |

Rysunek 10 Okno aplikacji Konto Inwestora

Po lewej stronie okna znajdują się zakładki dostępne w aplikacji Konto Inwestora:

- Start
- Moje projekty
- Moje wnioski
- Мара
- Zobowiązania
- Powiadomienia
- Moje dane

W centralnej części znajduje się raport, w którym wyświetlane są informacje o wnioskach złożonych przez Inwestora, opłatach, powiadomieniach itd.

### 4 Zakładka Moje projekty

W zakładce **Moje projekty** znajduje się rejestr wniosków o uzgodnienie projektowanych sieci, które złożone zostały przez Inwestora/Projektanta wraz z dołączonym projektem sieci. Złożone wnioski przechowywane są w formie raportu interaktywnego.

Z tego poziomu Inwestor/Projektant może śledzić przebieg spraw ZUDP od momentu złożenia wniosku o uzgodnienie, przez przeprowadzenie narady i opiniowanie, aż do momentu otrzymania Odpisu z protokołu z narady.

Statusy złożonych wniosków, a także statusy spraw ZUDP i wydane opinie są widoczne w raporcie interaktywnym.

| Moje projekty    |               |                  |                              |                      |                           |                            |             |                   |                     |                      |                        |                            |                    |                    |  |
|------------------|---------------|------------------|------------------------------|----------------------|---------------------------|----------------------------|-------------|-------------------|---------------------|----------------------|------------------------|----------------------------|--------------------|--------------------|--|
| Q ~ Szukaj Akcje |               |                  |                              |                      | ~                         |                            |             |                   |                     |                      |                        | + Złóż wnie                | osek o uzgodnienie | 🛍 Usuń             |  |
| *                | $\checkmark$  | 😭 Projekty       | opłacone                     |                      | ×                         | x                          |             |                   |                     |                      |                        |                            |                    |                    |  |
|                  | $\checkmark$  | 😭 Projekty       | robocze, robocze/podpisa     | ne                   | ×                         | x                          |             |                   |                     |                      |                        |                            |                    |                    |  |
|                  | 🗹 😭 Pozytywna |                  |                              |                      | ×                         |                            |             |                   |                     |                      |                        |                            |                    |                    |  |
|                  | $\checkmark$  | ☆ Negatyv        | ina                          |                      | ×                         |                            |             |                   |                     |                      |                        |                            |                    |                    |  |
| 1 -              | 1 - 20 z 20   |                  |                              |                      |                           |                            |             |                   |                     |                      |                        |                            |                    |                    |  |
|                  | ÷             | Nr sprawy<br>ZUD | Etap sprawy ZUD              | Status sprawy<br>ZUD | Data złożenia<br>projektu | Inwestor                   | Projektanci | Sposób<br>zapłaty | Status<br>płatności | Status<br>zamówienia | Znak<br>zamówienia     | Data rozpoczęcia<br>narady | Status narady      | Data<br>utworzenia |  |
| /                |               | 6/2020           | Przyjęto<br>wniosek/zlecenie | Nieokreślona         | 2020-02-07<br>10:27:50    | Test - dokumenty<br>sprawy | -           | przelew           | Nie<br>zapłacono    | Przyjęte             | GK-<br>1.6630.6.2020.  | -                          |                    | 2020-02-07         |  |
| /                |               | 13/2020          | Przyjęto<br>wniosek/zlecenie | Nieokreślona         | 2020-03-05<br>08:31:17    | Marek                      | -           | przelew           | Nie<br>zapłacono    | Zarachowane          | GK-<br>1.6630.13.2020. | -                          |                    | 2020-03-05         |  |
| /                |               | 21/2020          | Przyjęto<br>wniosek/zlecenie | Nieokreślona         | 2020-04-30<br>13:12:12    | Marewk                     | -           | przelew           | -                   | -                    |                        | -                          |                    | 2020-04-30         |  |
| 1                |               |                  | Roboczy                      |                      |                           | Marek                      |             |                   |                     |                      |                        |                            |                    | 2020-02-26         |  |
| 1                |               | -                | Roboczy                      |                      | -                         | Mareki                     | •           | -                 | -                   | -                    | -                      |                            |                    | 2020-02-26         |  |
| /                |               | 43/2019          | Uzgodniono                   | Pozytywna            | 2019-09-19<br>00:00:00    | XXX                        | -           | przelew           | -                   | -                    |                        | 2019-10-04                 | w<br>przygotowaniu | 2019-03-08         |  |
| /                |               | 51/2019          | Nie uzgodniono               | Negatywna            | 2019-09-27<br>00:00:00    | xXx                        |             | przelew           | Nie<br>zapłacono    | Przyjęte             | GK-<br>1.6630.51.2019. | 2020-01-15                 | w<br>przygotowaniu | 2019-09-27         |  |

Rysunek 11 Zakładka Moje projekty

Z tego poziomu Inwestor ma możliwość złożenia wniosku o uzgodnienie usytuowania projektowanych sieci uzbrojenia terenu. W tym celu należy wybrać polecenie **Złóż wniosek o uzgodnienie**. Zostanie wyświetlony elektroniczny formularz wniosku. Dane dotyczące Płatnika zostaną automatycznie uzupełnione. Użytkownik musi wskazać przedmiot wniosku, projektantów oraz obszar objęty wnioskiem.

Chcąc wybrać Projektanta, Inwestor może skorzystać z przycisku:

 Dodaj projektanta – umożliwia wybór Projektanta z dostępnej listy lub pozwala na dodanie do listy nowego Projektanta, lub

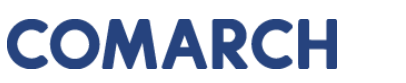

Dodaj domyślnych projektantów – wczytuje Projektantów, którzy wcześniej zostali wskazani jako "domyślni" w zakładce <u>Moje dane</u>.

COMARCH ERGO

Projektanci

|                        |             |         | 🗙 Wyczyść | 🕇 Dodaj projekta | nta 🕂 Dodaj domyśln                     | + Dodaj domyślnych projektantów |  |  |  |
|------------------------|-------------|---------|-----------|------------------|-----------------------------------------|---------------------------------|--|--|--|
| Pełna nazwa            | Tytuł       | Imię    | Nazwisko  | Nr uprawień      | Adres                                   | Link                            |  |  |  |
| Józef D                | -           | Józef   | D         | 09               |                                         | Usuń z<br>listy                 |  |  |  |
| mgr inż. Andrzej<br>Ry | mgr<br>inż. | Andrzej | R         | 5                | 00-000 Bolesławiec,<br>Jaśminowa 10/10, | Usuń z<br>listy                 |  |  |  |

Rysunek 12 Projektanci dodani do wniosku

Dane identyfikujące obszar objęty projektem można wskazać na dwa sposoby:

- Podając dane ewidencyjne po wybraniu polecenia Dodaj obiekt EGiB

| Dodaj obiekt EGiB           |                           |   |    | ×     |
|-----------------------------|---------------------------|---|----|-------|
| Jednostka ewidencyjna:<br>* | M. Częstochowa (246401_1) |   | \$ |       |
| Obręb:                      | 1 (0001)                  | * |    |       |
| Nr działki:                 | 1/2 \$                    |   |    | Dodaj |

Rysunek 13 Dodawanie obiektu EGiB objętego wnioskiem

 Wskazując obszar na mapie po wybraniu polecenia Obszar na mapie. W tym przypadku zostanie otworzone okno mapowe, w którym za pomocą odpowiednich narzędzi można zaznaczyć zakres przestrzenny dla danego wniosku.

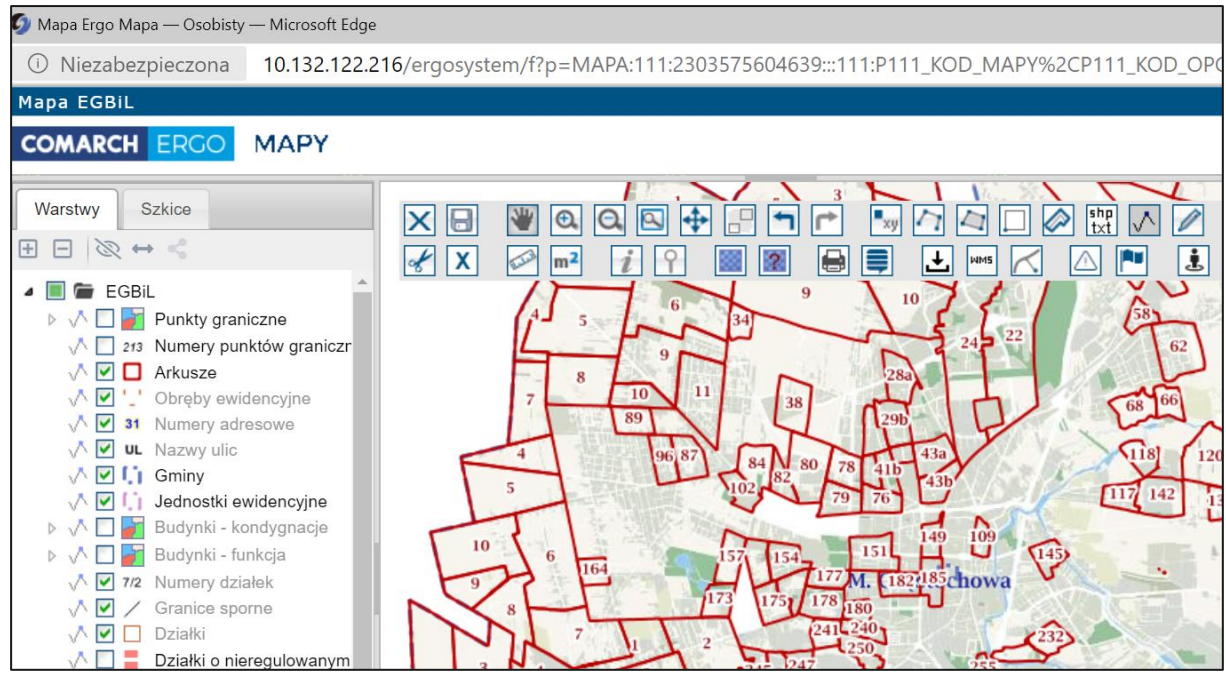

Rysunek 14 Okno mapowe

Okno mapowe składa się z górnego paska narzędzi oraz panelu warstw umieszczonego z lewej strony okna. W panelu warstw Użytkownik może włączyć lub wyłączyć warstwy. Natomiast w górnym pasku znajdują się narzędzia służące do zarządzania widokiem mapy. W celu wybrania zakresu przestrzennego, Użytkownik może skorzystać z opcji wyszukiwania Znajdź na mapie i wyszukać działkę lub punkt. Następnie, za pomocą narzędzi rysowania, określa zakres przestrzenny i zapisuje go opcją Zapisz geometrię i zamknij okno mapy.

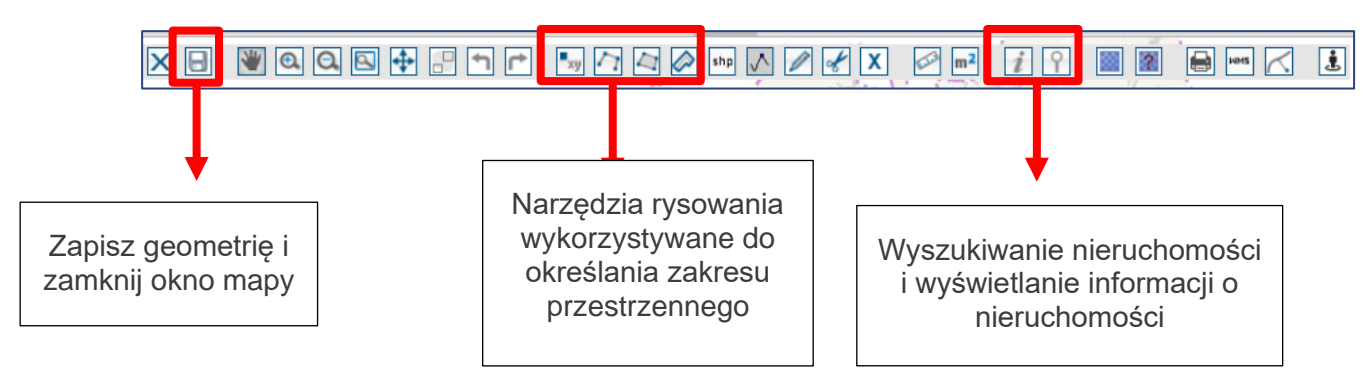

Rysunek 15 Narzędzia wykorzystywane do określania zakresu przestrzennego

Wybrane nieruchomości zostaną wyświetlone w interaktywnej tabeli w formularzu wniosku. Z tabeli można usunąć wybrany rekord klikając przy nim opcję Usuń.

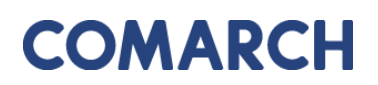

| Dane identyfikujące obszar objęty projektem |                           |                  |       |             |                   |  |  |  |  |  |
|---------------------------------------------|---------------------------|------------------|-------|-------------|-------------------|--|--|--|--|--|
|                                             | × Wycz                    | zyść             | Dodaj | obiekt EGil | B Obszar na mapie |  |  |  |  |  |
| Rodzaj nieruchomości <u>≞</u> ↑             | ldentyfikator ewidencyjny |                  |       |             |                   |  |  |  |  |  |
| Działka ewidencyjna                         | 246401_1.0001.1/2         |                  |       | Usuń        |                   |  |  |  |  |  |
| Działka ewidencyjna                         | 246401_1.0                | 46401_1.0001.1/3 |       |             |                   |  |  |  |  |  |

Rysunek 16 Tabela zawierająca wybrane nieruchomości

Po wypełnieniu wniosku w całości i naciśnięciu przycisku **Zapisz**, wniosek zostaje utworzony ze statusem **Roboczy**.

W momencie zapisania wniosku, z prawej strony okna pojawi się lista aktualnie dostępnych poleceń. W tym momencie, wybierając polecenie **Załączniki** Inwestor/Projektant ma możliwość dodania załączników do stworzonego wniosku.

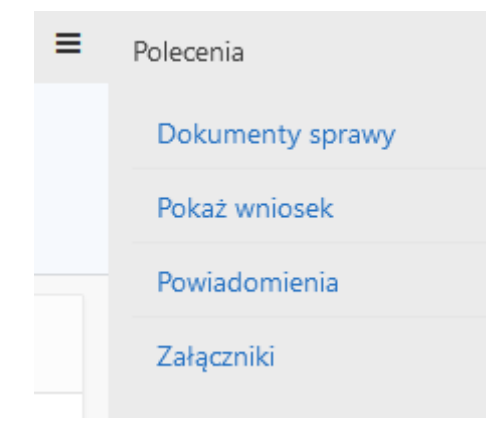

Rysunek 17 Polecenia dla wniosku

Załączniki jakie Inwestor/Projektant może dodać do wniosku to: "geometria projektu", "projekt", "pełnomocnictwo" oraz "inne pliki związane z projektem". Aby dodać załącznik należy wybrać polecenie **Wybierz plik**, w otwartym oknie eksploratora plików należy wskazać plik z dysku komputera, określić jego typ z listy rozwijanej, a następnie zatwierdzić poleceniem **Zapisz**. Zapisane załączniki pojawią się na liście. Istnieje możliwość dodania do nich komentarza wypełniając pole **Uwagi**.

Plikami obowiązkowymi do załączenia przed wysłaniem wniosku są: "projekt" oraz "geometria projektu". Po dodaniu wszystkich załączników Inwestor/Projektant powraca do wniosku za pomocą przycisku **Zapisz i zamknij**.

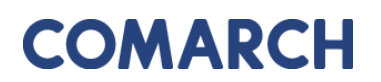

| Załącz      | niki projektu (UWAGA: Projekt oraz Geometria projektu                    | Zam            | knij Usuń             | Zapisz  | Zapisz i zamknij |  |  |  |
|-------------|--------------------------------------------------------------------------|----------------|-----------------------|---------|------------------|--|--|--|
| z<br>Typ za | Nowy<br>vałącznik: Wybierz plik Nie wybrano pliku<br>łącznika: Projekt + |                |                       |         |                  |  |  |  |
| 1 - 2       |                                                                          |                |                       |         |                  |  |  |  |
|             | Nazwa pliku                                                              | Typ załącznika | Uwagi                 |         |                  |  |  |  |
|             | GeometriaProjektu.dxf                                                    | Geom. projektu | geometria w pliku DXF | Pobierz |                  |  |  |  |
|             | ProjektABC12/2022.pdf                                                    | Projekt        | projekt w pliku PDF   | Pobierz |                  |  |  |  |

Rysunek 18 Dodawanie załączników do projektu

Inne dostępne polecenia dla wniosku o uzgodnienie to:

- Powiadomienia przenosi Użytkownika do zakładki Powiadomienia, gdzie wyświetlane są powiadomienia dotyczące danego wniosku oraz wiadomości wymieniane z Pracownikami Ośrodka obsługującymi dany wniosek.
- Pokaż wniosek polecenie generuje tradycyjny wniosek o uzgodnienie wypełniony według danych wprowadzonych przez Użytkownika na wniosku elektronicznym. Wygenerowany wniosek można zapisać w formie pliku PDF.

COMARCH ERGO

|                                                                                                    |                                                                                                    | Data: 20.07.2022                                                                                                    |
|----------------------------------------------------------------------------------------------------|----------------------------------------------------------------------------------------------------|----------------------------------------------------------------------------------------------------|
| Wnioskodawca:                                                                                                    |                                                                                                    |                                                                                                    |
| programista.inwestor@gmail.com                                                                                                    |                                                                                                    |                                                                                                    |
| Słoneczna 5, 09-098 Warszawa                                                                                                    |                                                                                                    |                                                                                                    |
| 22434, programista.inwestor@gmail.com                                                                                                    |                                                                                                    | STAROSTA POWIATU KŁODZKIEGOO<br>Wydział Geodezyjno - Kartograficzny<br>ul. Waszyngtona 5/4, 00-536 Częstochowa                                                             |
|                                                                                                    |                                                                                                    |                                                                                                    |
| Wniosek o uzgodnienie                                                                                                    | e usytuowania projekt                                                                                                    | towanych sieci uzbrojenia terenu                                                                                                    |
| Przedmiot uzgodnienia:                                                                                                    |                                                                                                    |                                                                                                    |
|                                                                                                    |                                                                                                    |                                                                                                    |
| sieć:                                                                                                    |                                                                                                    | przyłącze*:                                                                                                    |
| X wodociągowa - 3 szt.                                                                                                    |                                                                                                    | x wodociągowe - 2 szt.                                                                                                    |
| kanalizacyjna                                                                                                    |                                                                                                    | kanalizacyjne                                                                                                    |
| gazowa                                                                                                    |                                                                                                    | gazowe                                                                                                    |
| telekomunikacyjna                                                                                                    |                                                                                                    | telekomunikacyjne                                                                                                    |
| x elektroenergetyczna - 1 szt.                                                                                                    |                                                                                                    | x elektroenergetyczne - 1 szt.                                                                                                    |
| ciepłownicza                                                                                                    |                                                                                                    | ciepłownicze                                                                                                    |
| inne                                                                                                    |                                                                                                    | inne                                                                                                    |
| lokalizacja inwestycji:                                                                                                    |                                                                                                    |                                                                                                    |
| jednostka ewidencyjna ( gmina ):                                                                                                    | M. Częstochowa                                                                                                    |                                                                                                    |
| obręb ewidencyjny lub adres<br>nieruchomości:                                                                                                    | 4 (0004)                                                                                                    |                                                                                                    |
| numery działek ewidencyjnych:                                                                                                    | 3/5                                                                                                    |                                                                                                    |
| Projektanci:                                                                                                    | Józef Dawidowski<br>dr inż. Lukasz Projektant                                                                                                    |                                                                                                    |
| Inwestor:                                                                                                    | Jan Kowalski                                                                                                    |                                                                                                    |
| Płatnik:                                                                                                    | programista.inwestor@gm                                                                                                    | ail.com, Sloneczna 5, 09-098 Warszawa                                                                                                    |
| Wyrażam zgodę na doręczanie pism w postępowaniu                                                                                                    | za pomocą środków komunikacji elektr                                                                                                    | onicznej ** na adres e-mail: programista.inwestor@gmail.com                                                                                                    |
| Załączniki:                                                                                                    |                                                                                                    |                                                                                                    |
| Projekt: Projekt.pdf, uwagi:<br>Geom. projektu: Geometria.dxf,                                                                                                    | uwagi:                                                                                                    |                                                                                                    |
|                                                                                                    |                                                                                                    |                                                                                                    |
|                                                                                                    |                                                                                                    | Dokument xml został podpisany<br>elektronicznie, aby go zweryfikować należy<br>użyć oprogramowania do weryfikacji podpisu<br>Data złożenia podpisu:<br>20.07.2022 12:26:04 |
|                                                                                                    |                                                                                                    |                                                                                                    |
|                                                                                                    |                                                                                                    |                                                                                                    |
| Klauzula informacyjna do formularzy służących do<br>Administratorem danych osobowych jest Test, z siedził<br>zgodnie z ustawą z dnia 29 sierpnia 1997r. o ochronie d<br>Osoba, której dane dotyczą ma prawo do dostępu do tre<br>Podmie danych jest: | zbierania danych osobowych<br>bą w test. Podane dane osobowe będą p<br>łanych osobowych w celach uzgodnieni<br>eści swoich danych oraz ich poprawiani | rzetwarzane<br>a sytuowania projektowanych sieci uzbrojenia terenu.<br>a.                                                                                                  |
| 1 Jobowiązkowe i wynika z art. 28b ust. 6 oraz ust. 8 us<br>* zgodnie z art. 28b ust.4 Ustawy z dnia 17.05.1989 r. 1<br>** zgodnie z art. 391 §1 pkt. 3 Kodeksu postępowania                                                                         | tawy z dnia 17 maja 1989r Prawo geo<br>Prawo geodezyjne i kartograficzne<br>administracyjnego                                                         | dezyjne i kartograficzne                                                                                                    |

Rysunek 19 Wniosek PDF o uzgodnienie usytuowania projektowanych sieci uzbrojenia terenu

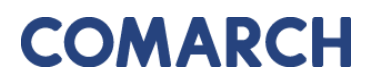

 Dokumenty sprawy – wyświetla dokumenty dodawane do danej sprawy ZUDP ze strony Ośrodka z polecenia Dokumenty.

COMARCH ERGO

| Doku  | menty sprawy                                     |               |         |       |         | Zapisz Pobierz wybrane | Zamkr |
|-------|--------------------------------------------------|---------------|---------|-------|---------|------------------------|-------|
| 1 - 3 |                                                  |               |         |       |         |                        |       |
|       | Nazwa pliku                                      | Typ dokumentu |         | Uwagi |         |                        |       |
|       | GK.6630.70002.2021dokument_obliczenia_oplaty.pdf | Plik raportu  |         | li.   | Pobierz |                        |       |
|       | Odpis,z_Protokolu,z_narady_koordynacyjnej.pdf    | Plik raportu  |         | h.    | Pobierz |                        |       |
|       | projekt.pdf                                      | Plik raportu  |         | li.   | Pobierz |                        |       |
| 1 - 3 |                                                  |               |         |       |         |                        |       |
| Doku  | menty uwag                                       |               |         |       |         |                        |       |
| 1-3   |                                                  |               |         |       |         |                        |       |
|       | Nazwa pliku                                      | Typ dokumentu |         |       |         |                        |       |
|       | projekt.pdf                                      | Uwagi         | Pobierz |       |         |                        |       |
|       | 12.png                                           | Uwagi         | Pobierz |       |         |                        |       |
|       | gru.png                                          | Uwagi         | Pobierz |       |         |                        |       |
| 1 - 3 |                                                  |               |         |       |         | Zapisz                 | Zamk  |

Rysunek 20 Dokumenty sprawy oraz dokumenty uwag

Gdy Inwestor/Projektant ma już wypełniony wniosek oraz dodane załączniki może go wysłać do Urzędu uprzednio podpisując elektronicznie. W tym celu wybiera przycisk **Zapisz i podpisz** a następnie wybiera jedną z opcji podpisu: "podpis certyfikatem kwalifikowanym" lub "podpis profilem zaufanym".

| <sup>2</sup> odpisywanie wniosku      |                           |  |  |  |  |
|---------------------------------------|---------------------------|--|--|--|--|
| A Podpisz certyfikatem kwalifikowanym | Podpisz profilem zaufanym |  |  |  |  |
| « Wróć do wniosku                     |                           |  |  |  |  |

Rysunek 21 Opcje podpisu wniosku

Po przejściu procesu uwierzytelniania i podpisywania wniosku status wniosku zmieni się na **Roboczy/podpisany** i pojawi się opcja **Wyślij do urzędu.** Po wybraniu tego polecenia Inwestor/Projektant określa formę zapłaty za wniosek: "gotówka", "przelew" lub "karta" i wysyła wniosek.

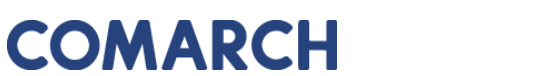

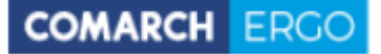

| Wyślij do urzędu |           |         |         | ×                |
|------------------|-----------|---------|---------|------------------|
| Sposób zapłaty:  | ⊖ gotówka | przelew | 🔿 karta |                  |
|                  |           |         |         | Wyślij do urzędu |

Rysunek 22 Opcje zapłaty za wniosek

W tym momencie wniosek zostanie zarejestrowany w Systemie ERGO po stronie Ośrodka. Jego status zmieni się na **Przyjęto wniosek/zlecenie**.

| Projekt                  |                           |
|--------------------------|---------------------------|
|                          |                           |
| Status sprawy ZUD:       | Przyjęto wniosek/zlecenie |
| Data podpisania wniosku: | 07-02-2020 09:36:20       |
| Numer sprawy ZUD:        | 6/2020                    |
| Data złożenia projektu:  | 2020-02-07 10:27:50       |
| Status zamówienia:       | Przyjęte                  |
| Znak zamówienia:         | GK-1.6630.6.2020.         |

Rysunek 23 Status wniosku po wysłaniu do Urzędu

Jeżeli złożony wniosek trafił na Naradę Koordynacyjną i został **Uzgodniony/Nie uzgodniony**, jego status wykazany jest na raporcie interaktywnym wszystkich złożonych wniosków przez Inwestora/Projektanta w kolumnie **Status sprawy ZUD**.

| ũ | Nr<br>sprawy<br>ZUD <u>⊨</u> 1 | Etap sprawy<br>ZUD           | Status<br>sprawy ZUD | Data<br>złożenia<br>projektu | Inwestor                      |
|---|--------------------------------|------------------------------|----------------------|------------------------------|-------------------------------|
|   | 33/2020                        | Wniesiono na<br>warstwę ZUDP | Pozytywna            | 2020-<br>06-05<br>10:59:44   | 1                             |
|   | 43/2019                        | Uzgodniono                   | Pozytywna            | 2019-<br>09-19<br>00:00:00   | XXX                           |
|   | 51/2019                        | Nie uzgodniono               | Negatywna            | 2019-<br>09-27<br>00:00:00   | хХх                           |
|   | 55/2019                        | Uzgodniono                   | Pozytywna            | 2019-<br>12-12<br>11:14:38   | Maciek                        |
|   | 56/2019                        | Uzgodniono                   | Pozytywna            | 2019-<br>12-19<br>12:10:15   | Marek                         |
|   | 6/2020                         | Przyjęto<br>wniosek/zlecenie | Nieokreślona         | 2020-<br>02-07<br>10:27:50   | Test -<br>dokumenty<br>sprawy |

Rysunek 24 Statusy spraw ZUDP

Przy każdym wniosku w raporcie interaktywnym widnieje ikona 🗹 która umożliwia wyświetlenie szczegółów danej sprawy lub wniosku.

Po wejściu do wniosku, dla którego prowadzona jest elektroniczna narada koordynacyjna ze statusem "w trakcie", Inwestor, wybierając z paska poleceń polecenie **Opinie i uwagi** może wyświetlić dodane uwagi przez Gestorów lub Pracowników Ośrodka, a także napisać do nich komentarz, który będzie widoczny zarówno dla danego Gestora jak i dla Pracownika Ośrodka.

| Opinie      | i uwagi                                 |                |               |       |                 |                              |                                      |                            |
|-------------|-----------------------------------------|----------------|---------------|-------|-----------------|------------------------------|--------------------------------------|----------------------------|
| Opinie gest | orów                                    |                |               |       | Uwagi w         | ybranego g                   | jestora                              | ×٦                         |
| Akcje 🗸     |                                         |                |               |       | rekordy 1       | - 4 z 4                      |                                      |                            |
| • •         | Opinia pozytywna                        |                | ×             |       | Uwaga           | Utworzyl                     | Zmodyfikowal                         | Odpowiedź                  |
|             | ☆ Opinia negatywna                      |                | ×             |       | Tort            | Monika                       | Monika                               |                            |
|             | 😚 Wybrane uwagi do opinii               |                | ×             |       | uwagi!          | (2020-06-<br>01<br>13:27:56) | (2020-06-01<br>13:28:12)             |                            |
| 1 - 2 z 2   | 1 - 2 z 2                               |                |               |       | Monika          | Monika                       |                                      |                            |
| Status      | Branża                                  | Reprezentujący | llość<br>uwag | Uwagi | uwagi!          | (2020-06-<br>01<br>12:47:49) | (2020-06-01<br>12:47:49)             |                            |
| Pozytywna   | Pawel Krzyzawnoski                      | Paweł          | 0             | >>    |                 | TEST                         | TEST GESTOR                          |                            |
| Pozytywna   | Przedciebiorstwo Energetyki<br>Cieplnej | Maciej         | 4             | »     | Test nr<br>1111 | (2020-06-<br>01<br>09:11:14) | (2020-06-01<br>09:11:14)             |                            |
| 1 - 2 z 2   |                                         |                |               |       | 199203          | TEST                         | Inwestor                             | Halo Halo Nie zgadzam się! |
|             |                                         |                |               |       | numer<br>4      | (2020-06-<br>01<br>09:04:38) | Inwestor<br>(2020-06-01<br>09:05:49) |                            |
|             |                                         |                |               |       | rekordy 1       | - 4 z 4                      |                                      |                            |
|             |                                         |                |               |       |                 |                              |                                      | Zapisz odpowiedzi          |

Rysunek 25 Opinie i uwagi

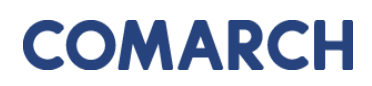

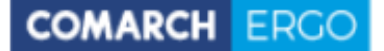

Natomiast wyświetlając szczegóły wniosku, dla którego narada została już zakończona, Inwestor/Projektant może wyświetlić Odpis protokołu z narady koordynacyjnej i zapisać go. W ten sposób, Inwestor ma wgląd w cały przebieg sprawy ZUDP.

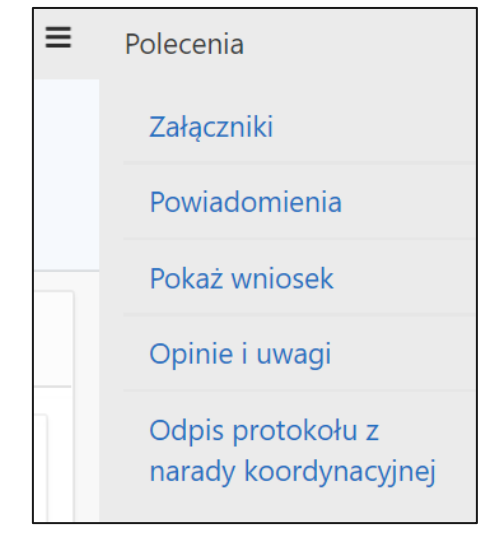

Rysunek 26 Pasek poleceń

Jeśli wniosek o uzgodnienie nie został jeszcze wysłany do Urzędu, czyli ma status **Roboczy**, Inwestor może go usunąć z poziomu raportu interaktywnego zaznaczając checkbox przy wybranym wniosku i korzystając z polecenia **Usuń**. Po wysłaniu wniosku, nie będzie takiej możliwości.

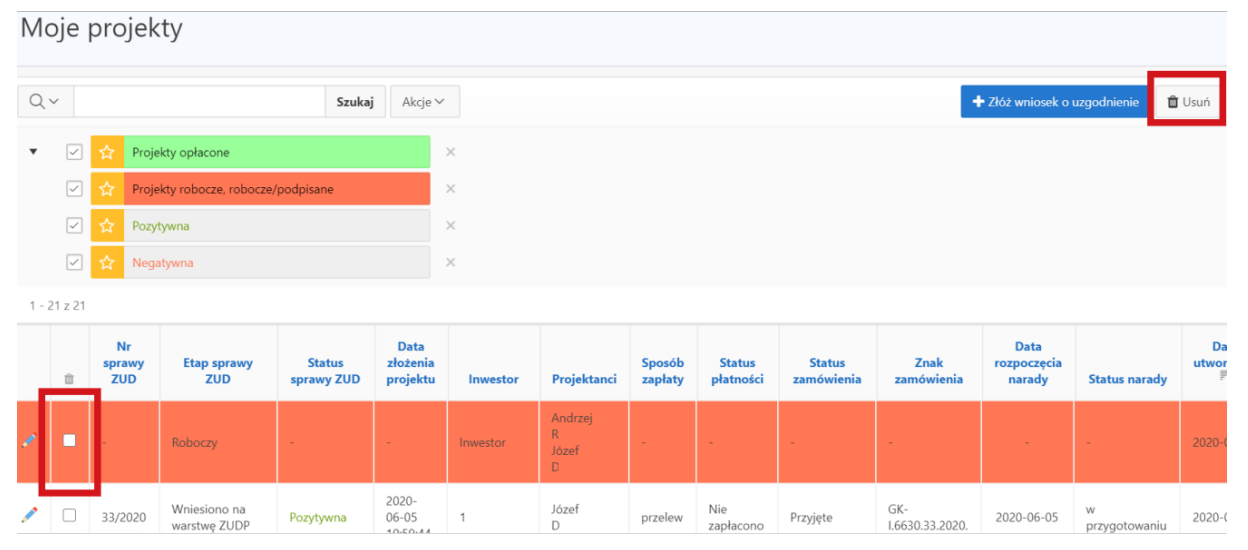

Rysunek 27 Opcja usuwania wniosku

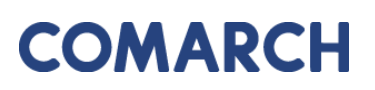

### 5 Zakładka Moje wnioski

Zakładka **Moje wnioski** składa się z panelu wyboru wniosku, gdzie Użytkownik wybiera wniosek o jaki chce wystąpić oraz z okna raportu, na którym wyświetlane są złożone przez Użytkownika wnioski.

| M   | oje                                                                                                    | wnioski                  |                   |                                                                |                             |                                                           |                              |                              |  |
|-----|----------------------------------------------------------------------------------------------------|--------------------------|-------------------|----------------------------------------------------------------|-----------------------------|-----------------------------------------------------------|------------------------------|------------------------------|--|
|     | -                                                                                                    |                          |                   | + Wniosek o wydanie wypisu/wyrysu z E                          | GiB 🕂 Wniosek o udo         | + Wniosek o udostępnienie materiałów PZGIK + Wnioski inne |                              |                              |  |
|     |                                                                                                    |                          |                   |                                                                |                             |                                                           |                              |                              |  |
| Q   | ~                                                                                                    |                          |                   | Szukaj Akcje 🗸                                                 |                             |                                                           |                              |                              |  |
| •   | Vice State Stat |                          |                   |                                                                |                             |                                                           |                              |                              |  |
|     | $\checkmark$                                                                                                    | 🗙 🛛 Wnioski robocze      |                   | ×                                                              |                             |                                                           |                              |                              |  |
| 1 - | 3 z 3                                                                                                    |                          |                   |                                                                |                             |                                                           |                              |                              |  |
|     | Û                                                                                                    | Data złożenia<br>wniosku | Status<br>wniosku | Rodzaj wniosku                                                 | Przedmiot wniosku           | Znak sprawy                                               | Własne oznaczenie<br>wniosku | Data utworzenia wniosku<br>₽ |  |
| /   | -                                                                                                    | 2020-06-08 00:00:00      | Przyjęte          | EGiB                                                           | wypis z rejestru<br>gruntów | GK-<br>1.6665.65.2020.                                    | -                            | 2020-06-08 12:34:09          |  |
| 1   |                                                                                                    | -                        | Roboczy           | Wniosek zgłoszenia o wniosek o aktualizację<br>informacji EGIB | -                           | -                                                         | -                            | 2020-05-28 10:13:12          |  |
| 1   |                                                                                                    | -                        | Roboczy           | Wniosek o uwierzytelnienie dokumentu                           | -                           | -                                                         | -                            | 2020-05-25 16:21:21          |  |

Rysunek 28 Zakładka Moje wnioski

### 5.1 Panel wyboru wniosku

Użytkownik za pośrednictwem aplikacji ma możliwość skorzystać z następujących usług:

- Wniosek o wydanie wypisu, wypisu i wyrysu lub wyrysu z EGiB
- Wniosek o udostępnienie materiałów PZGIK
- Wniosek o ujawnienie umowy dzierżawy
- Wniosek o przeprowadzenie gleboznawczej klasyfikacji gruntów
- Zgłoszenie zmian danych w EGiB
- Wniosek o aktualizację informacji w EGiB
- Wniosek o uwierzytelnienie dokumentów
- Wniosek o udostępnienie danych zgromadzonych w rejestrze publicznym
- Zgłoszenie pracy geodezyjnej
- Zawiadomienie o zakończeniu zgłoszonych prac
- Zawiadomienie o przekazaniu wyników zgłoszonych prac geodezyjnych

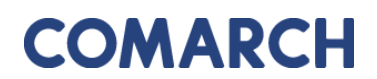

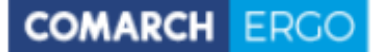

+ Wniosek o wydanie wypisu/wyrysu z EGiB + Wniosek o udostępnienie materiałów PZGIK + Wnioski inne

Rysunek 29 Panel wyboru wniosku

Po kliknięciu w wybrany wniosek, Użytkownik zostanie przeniesiony do formularza wniosku. Pola obowiązkowe do wypełnienia w formularzu zapytania oznaczone są \*.

#### 5.1.1 Wniosek o wydanie wypisu/wyrysu z EGiB

Formularz wniosku o wydanie wypisu, wypisu i wyrysu lub wyrysu z EGiB został przedstawiony poniżej. Część danych we wniosku zostanie automatycznie uzupełniona na podstawie danych Użytkownika, pozostałe pola należy uzupełnić wpisując dane ręcznie lub wybierając z list rozwijalnych.

Dodatkową funkcjonalnością wniosków EGiB jest możliwość określenia podmiotu z innych państw wybierając opcję "Podmiot z innych państw: Tak". Obligatoryjnie należy wpisać nazwę i numer dokumentu równoważnego dla PESEL i REGON.

| Podmiot z innych państw                                          | ● Tak<br>○ Nie |
|------------------------------------------------------------------|----------------|
| Nazwa i numer dokumentu równoważnego dla PESEL lub<br>REGON<br>* |                |

Rysunek 30 Funkcjonalność dodania podmiotu z innych państw

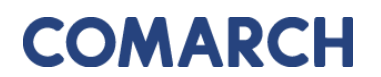

| COMARCH | ERGO  |
|---------|-------|
|         | 21100 |

| Wniosek o wydanie wypisu, wypisu i wynysu lub wynysu z EGiB                                                                                       |                                                                                                    |
|----------------------------------------------------------------------------------------------------|----------------------------------------------------------------------------------------------------|
| Satur<br>Data sebarria<br>Zaak aperay:<br>Wila pre obmicatria winkolor:                                                                           | Robozy                                                                                                    |
| Adrisat um adriz.<br>Gadra 4.                                                                                                    | Starota Powlatu Kłudzłegoo<br>Pier Risualskiego 22<br>59-700Casauszytworzytew<br>Gmina Masto Częstodowa #                                                                                                    |
| Nationa unicadadamoji<br>Adres unicadadamoji<br>Kantast do unicadadamoji<br>Podmiot z innych galežar<br>PESEL<br>BEGON                            | Nagabulwa<br>1, 17-100 Torul, Pulasa<br>                                                                                                    |
| Pasahriat uniadu.                                                                                                    | wygis i rejesto guntów       wygis i rejesto guntów osiz wyja z megy ewidencjinej         wyja z rejesto guntów isz denych osobowych       uppis z rejesto guntów osiz wyja z megy ewidencjinej         wyja z rejesto guntów isz denych osobowych       uppis z rejesto guntów osiz denych osobowych         wyja z rejesto guntów isz denych osobowych       uppis z rejesto budynów         wygis z rejesto lokali       uwyja z rejesto budynów         wygis z rejesto lokali       wygis z rejesto budynów |
| Postal dokumendor.<br>Spoado odolari.                                                                                                    | Eléboricha :<br>post eléboricha - Post 000K *                                                                                                    |
| Dodršove vyjabrenia i unagi unicebodavoj:                                                                                                    | ji.                                                                                                    |
| Osoba wyznaczona do kontaktów ze strony wniośkodawcy<br>imię, nazwisko<br>E-malt:<br>Tałębo:                                                      |                                                                                                    |
| Dane identyfikujące nieruchomość<br>  🛪 Wyczyć Iraz   🔶 Dodaj obiek przz numer   🔶 Dodaj obiek z zalesu przestzernego   🔶 Dodaj obiek przz z druz |                                                                                                    |

Rysunek 31 Formularz wniosku o wydanie wypisu/wyrysu z EGiB

Po wypełnieniu pól formularza należy wprowadzić dane identyfikujące nieruchomość, dla której Użytkownik chce pozyskać dane. Można to zrobić na kilka sposobów:

- wybierając opcję **Dodaj obiekt przez numer**, a następnie dodając działkę poprzez określenie jej danych identyfikacyjnych z list rozwijalnych w nowym oknie.

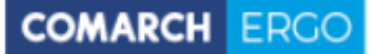

| Dodaj obiekt przez r | numer       | ×  |
|----------------------|-------------|----|
| Jednostka ewid.: *   | \$          |    |
| Obręb: *             | •           |    |
| Nr działki: *        | ¢           |    |
|                      |             |    |
|                      |             |    |
|                      |             |    |
|                      |             |    |
|                      | Dodaj dział | kę |

Rysunek 32 Okno Dodaj działkę

- wybierając opcję

. Kolejną opcją dodania nieruchomości do

wniosku jest określenie jej adresu poprzez wybór **Miejscowości** i **Ulicy** z list rozwijalnych oraz wpisując **Nr budynku** oraz **Nr lokalu**.

🕈 Dodaj obiekt przez adres

| Dodaj obiekt przez a | dres |   | ×                     |
|----------------------|------|---|-----------------------|
| Miejscowość: *       |      | ^ |                       |
| Ulica:               |      | ^ |                       |
| Nr budynku: *        |      |   |                       |
| Nr lokalu: *         |      |   |                       |
|                      |      |   |                       |
|                      |      |   |                       |
|                      |      |   |                       |
|                      |      |   | Dodaj wybrane działki |

#### Rysunek 33 Okno Dodaj nieruchomość

- wybierając opcję Dodaj obiekt z zakresu przestrzennego. W tym przypadku Użytkownik może określić działki poprzez wskazanie ich położenia na mapie.

W nowo otworzonym oknie Użytkownik wybiera rodzaj operatora przestrzennego:

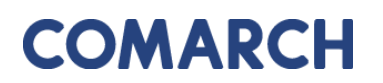

 Wewnątrz – dodane zostaną działki, które w całości znajdą się wewnątrz wskazanego zakresu

COMARCH ERGC

 Wewnątrz i przecina – dodane zostaną działki, które znajdą się wewnątrz wskazanego zakresu oraz te, które wskazany zakres będzie przecinał

| Dodaj obiekt z zakresu przestrzennego |          |                           |                       |  |  |
|---------------------------------------|----------|---------------------------|-----------------------|--|--|
| Operator przestrzenny:                | Wewnątrz | ◯ Wewnątrz i przecina     |                       |  |  |
|                                       |          |                           |                       |  |  |
|                                       |          |                           |                       |  |  |
|                                       |          |                           |                       |  |  |
|                                       |          |                           |                       |  |  |
|                                       |          |                           |                       |  |  |
|                                       |          |                           |                       |  |  |
|                                       |          | Wskaż zakres przestrzenny | Dodaj wybrane działki |  |  |

Rysunek 34 Okno Działki z zakresu przestrzennego

Następnie należy wybrać polecenie **Wskaż zakres przestrzenny**. Po jego uruchomieniu zostanie otworzone okno mapowe, w którym za pomocą odpowiednich narzędzi można zaznaczyć zakres przestrzenny dla danego wniosku.

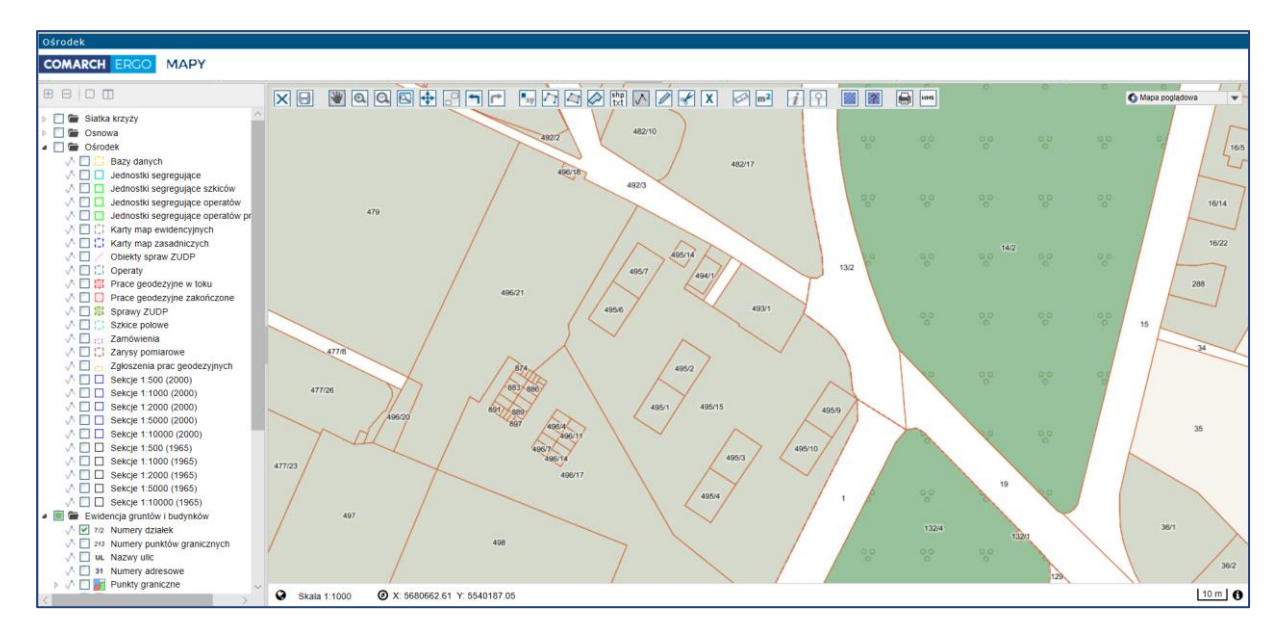

Rysunek 35 Okno mapowe

Okno mapowe składa się z górnego paska narzędzi oraz panelu warstw umieszczonego z lewej strony okna. W panelu warstw Użytkownik może włączyć lub wyłączyć interesujące go warstwy. Natomiast w górnym pasku znajdują się narzędzia służące do zarządzania widokiem mapy. W celu wybrania zakresu przestrzennego, Użytkownik może skorzystać z opcji wyszukiwania **Znajdź na mapie** i wyszukać operat, działkę lub punkt. Następnie, za pomocą narzędzi rysowania, określa zakres przestrzenny i zapisuje go opcją **Zapisz geometrię i zamknij okno mapy**. Okno mapowe zostanie zamknięte. Należy zatwierdzić wskazany zakres klikając polecenie **Dodaj wybrane działki**.

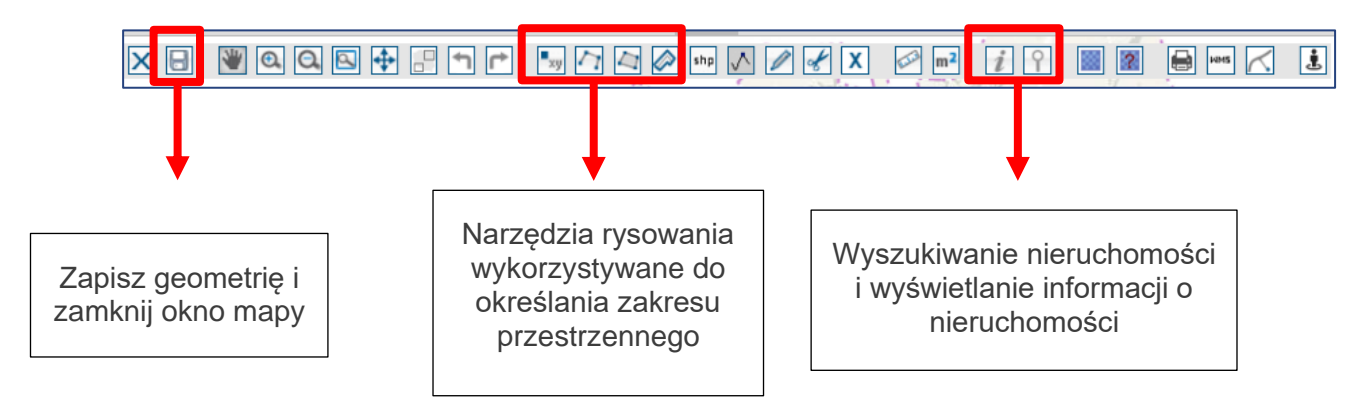

Rysunek 36 Narzędzia wykorzystywane do określania zakresu przestrzennego

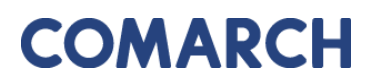

COMARCH ERGO

Wybrane nieruchomości, dla których Użytkownik chce wnioskować o wydanie wypisu, wypisu i wyrysu lub wyrysu z EGiB zostaną wyświetlone w interaktywnej tabeli w formularzu wniosku, którą można posortować klikając w nagłówek kolumny. Można też usunąć wybrany rekord.

| Rodzaj nieruchomości | Identyfikator ewidencyjny 🛒 |      |
|----------------------|-----------------------------|------|
| Działka ewidencyjna  | 020101_1.0002.8/4           | Usuń |
| Działka ewidencyjna  | 020101_1.0002.2/6           | Usuń |
| Działka ewidencyjna  | 020101_1.0002.2/2           | Usuń |

Rysunek 37 Tabela zawierająca wybrane nieruchomości

Po uzupełnieniu całego formularza wniosku Użytkownik może zapisać wniosek wybierając

opcję <sup>Zapisz</sup>, zapisać i powrócić do okna głównego zakładki wybierając opcję <sup>Zapisz i zamknij</sup> lub odrzucić wniosek wybierając opcję <sup>Anuluj</sup>.

Po zapisaniu wniosku pojawi się dodatkowa opcja Podpisz. Dzięki niej Użytkownik może elektronicznie podpisać wniosek, a następnie złożyć wniosek do właściwego Urzędu. System, jeszcze przed wysłaniem wniosku, wyświetli informację dotyczącą metody zapłaty za udostępnione dokumenty.

| Wyślij | do urzędu       |           |           |          | ×                |
|--------|-----------------|-----------|-----------|----------|------------------|
|        | Sposób zapłaty: | ⊖ gotówka | ø przelew | () karta |                  |
|        |                 |           |           |          |                  |
|        |                 |           |           |          |                  |
|        |                 |           |           |          |                  |
|        |                 |           |           |          |                  |
|        |                 |           |           |          |                  |
|        |                 |           |           |          | Wyślij do urzędu |

Rysunek 38 Wybór metody płatności za wniosek

W celu dokończenia procesu składania wniosku należy wybrać sposób zapłaty oraz potwierdzić ostatecznie polecenie **Wyślij do urzędu**. System zmienia wówczas status wniosku

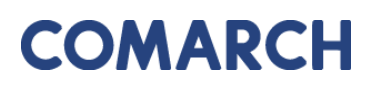

na **Przyjęty**, informuje klienta o jego przyjęciu i zapisuje wniosek w rejestrze wniosków. Jeśli w konfiguracji dla tego rodzaju wniosku jest ustawione wysyłanie na skrzynkę ePUAP System wysyła wniosek na skrzynkę ePUAP Urzędu.

COMARCH ERGO

Dodatkowo, po zapisaniu wniosku o wydanie wypisu/wyrysu z EGiB, z prawej strony okna aplikacji pojawi się okno dostępnych poleceń dla danego wniosku.

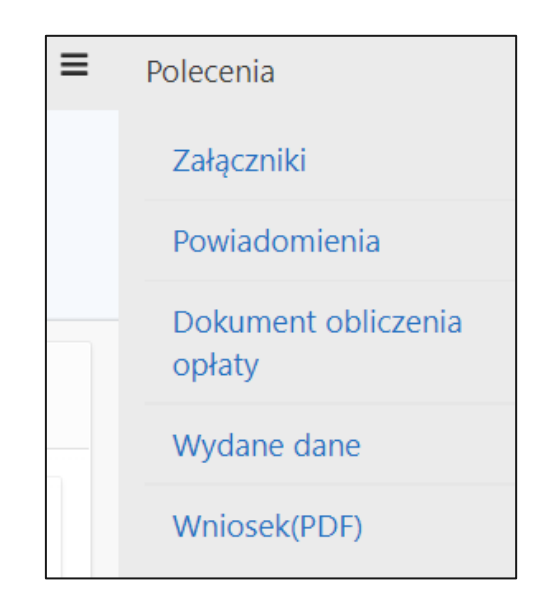

Rysunek 39 Okno Polecenia

Dostępne polecenia to:

Załączniki – po wybraniu tego polecenia, Użytkownik zostanie przeniesiony do widoku załączników do danego wniosku. W tym oknie można dodać załącznik klikając polecenie Wybierz plik i wybierając odpowiedni plik z dysku komputera, można także pobrać wybrany załącznik klikając Pobierz lub usunąć wybrany załącznik zaznaczając go kwadracikiem w pierwszej kolumnie i klikając Usuń. Do każdego załącznika użytkownik może także wprowadzić komentarz w polu Uwagi.

Na koniec wszystkie wykonane operacje należy zapisać klikając polecenie Zapisz.

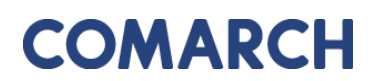

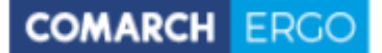

| Załączi      | niki wniosku EGiB                         |       | Anuluj | Usuń | Zapisz  | Zapisz i zamknij |
|--------------|-------------------------------------------|-------|--------|------|---------|------------------|
| Ne<br>załącz | wy Wybierz plik Nie wybrano pliku<br>nik: |       |        |      |         |                  |
| 1 - 1        |                                           |       |        |      |         |                  |
|              | Nazwa Pliku                               | Uwagi |        |      |         |                  |
|              | GESUT.dxf                                 |       |        | h    | Pobierz |                  |

Rysunek 40 Widok załączników do wniosku

- Powiadomienia to polecenie przenosi użytkownika do zakładki Powiadomienia, gdzie wyświetlane są wszystkie działania dotyczące wysłanych przez użytkownika zgłoszeń.
- Dokument Obliczenia Opłaty to polecenie pojawi się na liście dostępnych poleceń w momencie, gdy Pracownik Ośrodka wygeneruje Dokument Obliczenia Opłaty dla danego zamówienia. Inwestor będzie mógł wyświetlić dokument i zapisać go.
- Wydane dane to polecenie pojawi się na liście dostępnych poleceń po opłaceniu zamówienia przez Użytkownika. Z tego miejsca Użytkownik będzie mógł pobrać wygenerowane dla niego materiały.
- Wniosek PDF to polecenie umożliwia wygenerowanie wniosku w postaci pliku PDF na podstawie danych wprowadzonych przez użytkownika w formularzu wniosku.

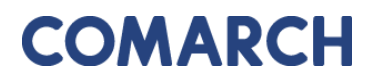

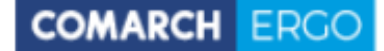

Wniosek o wydanie wypisu lub wyrysu z operatu ewidencyjnego

| 1. imie i nazwisko/Nazwa oraz adres wnioskodawcy                                                                                                    |                                 |                  | 2. Data                                                                                               |             |
|----------------------------------------------------------------------------------------------------|---------------------------------|------------------|----------------------------------------------------------------------------------------------------|-------------|
| Klient                                                                                                    |                                 |                  | 19-01-2022                                                                                            | Formularz   |
| 1, 87-100 Toruń, Polska                                                                                                    |                                 |                  | 18-01-2022                                                                                            | EGIB        |
|                                                                                                    |                                 |                  | <ol> <li>Adresat wniosku - nazwa i adres organu lub iednostki organizacvinel, która w imie</li> </ol> | niu organu  |
|                                                                                                    |                                 |                  | prowadzi państwowy zasób geodezyjny i kartograficzny                                                  |             |
| 4. PESEL lub REGON wnioskodawcy <sup>4</sup>                                                                                                    |                                 |                  | Starosta Dzierżoniowski                                                                               |             |
| test                                                                                                    |                                 |                  | Rynek 27                                                                                              |             |
|                                                                                                    |                                 |                  | 58-200Dzierzoniow                                                                                     |             |
| 5. Dane kontaktowe wnioskodawcy (nr telefonu / adres po                                                                                                    | czty elektronicznej)*           |                  |                                                                                                    |             |
| @gmail.com                                                                                                    |                                 |                  | 7. Oznaczenie kancelaryjne wniosku nadane przez adresata wniosku                                      |             |
|                                                                                                    |                                 |                  | GK.6621.1.6.2021                                                                                      |             |
| 6. Oznaczenie wniosku nadane przez wnioskodawcę*                                                                                                    |                                 |                  |                                                                                                    |             |
|                                                                                                    |                                 |                  |                                                                                                    |             |
|                                                                                                    |                                 |                  |                                                                                                    |             |
|                                                                                                    |                                 |                  |                                                                                                    |             |
| 8. Przedmiot wniosku                                                                                                    |                                 |                  |                                                                                                    |             |
| Wypis z rejestru gruntów <sup>a</sup>                                                                                                    |                                 |                  | Wypis z kartoteki budynków*                                                                           |             |
| <ul> <li>Wypis z rejestru gruntów<sup>=</sup>oraz wyrys z mag</li> </ul>                                                                                                    | oy ewidencyjnej*                |                  | Wypis z kartoteki lokali'                                                                             |             |
| M Wyrys z many ewidencyinei*                                                                                                    |                                 |                  | Wynis z rejestru hudynków*                                                                            |             |
| El wyrys z mapy ewidencyjnej                                                                                                    |                                 | - 1 <sup>-</sup> | wypis z rejesiru budynkow                                                                             |             |
| <ul> <li>Uproszczony wypis z rejestru gruntów*</li> </ul>                                                                                                    |                                 |                  | Wypis z rejestru lokali*                                                                              |             |
| Wypis z rejestru gruntów bez danych osob                                                                                                    | owych*                          |                  | Wypis z wykazu działek ewidencyjnych*                                                                 |             |
|                                                                                                    |                                 |                  | Wypis z wykazu podmiotów**                                                                            |             |
| 0. Dana kiestyfkultas slauvshamaćá, któral dobumu vyslas                                                                                                    | <b>a</b> k                      |                  |                                                                                                    |             |
| <ul> <li>bane identylikujące meruchomosc, ktorej dotyczy whites</li> </ul>                                                                                                    | CN .                            |                  |                                                                                                    |             |
| Działki: 020205_2.0001.1                                                                                                    |                                 |                  |                                                                                                    |             |
|                                                                                                    |                                 |                  |                                                                                                    |             |
| <ol> <li>Uzasadnienie wniosku o wydanie wypisu z ewidencji gi<br/>kartograficzne (Dz. U. z 2020 r. poz. 276. z późn. zm.)</li> </ol>                                                                                                    | runtów i budynków zawierającego | dane podm        | lotów, o których mowa w art. 20 ust. 2 pkt 1 ustawy z dnia 17 maja 1989 r. – Prawo g                  | eodezyjne i |
| Weierkedawaa:                                                                                                    |                                 |                  |                                                                                                    |             |
| Windskodawca.                                                                                                    |                                 |                  |                                                                                                    |             |
| <ul> <li>jest właścicielem, osobą lub jednostką orga</li> </ul>                                                                                                    | anizacyjną władającą gruntar    | mi, budynk       | ami lub lokalami, których dotyczy wniosek                                                             |             |
| iest organem administracii publicznei albo                                                                                                    | podmiotem niebedacym orga       | anem adm         | inistracii publicznei, realizuiacym zadania publiczne zwiazane z oruntami.                            |             |
| budynkami lub lokalami, których dotyczy wnios                                                                                                    | ek                              |                  | ······································                                                                |             |
|                                                                                                    | - deie 7 meie 2010 e e mee      |                  | uniu unius i sissi telekenusiken izurk (De 11 e 2010 e ese 2010 e e                                   |             |
| jest operatorem sieci w rozumieniu ustawy                                                                                                    | 2 unia 7 maja 20101. 0 wsp      | ieraniu 102      | woju usług i sięci telekomunikacyjnych (bz. 0. 2 2019 r. poż. 2410, 2 poż                             | n. 2m.)     |
|                                                                                                    |                                 |                  |                                                                                                    |             |
| jest operatorem systemu przesyłowego, sy<br>jest przesyłowego, sy                                                                                                    | stemu dystrybucyjnego oraz      | systemu p        | połączonego, w rozumieniu ustawy z dnia 10 kwietnia 1997 r. – Prawo                                   |             |
| energetyczne (Dz. 0. z 2020 r. poz. 833, z poz                                                                                                    | n. zm.)                         |                  |                                                                                                    |             |
| ma interes prawny w dostępie do danych o                                                                                                    | bjętych wnioskiem               |                  |                                                                                                    |             |
| wynikający z**.                                                                                                    |                                 |                  |                                                                                                    |             |
|                                                                                                    |                                 |                  |                                                                                                    |             |
| w związku z**:                                                                                                    |                                 |                  |                                                                                                    |             |
| 11 Oceans un constant de la statistica en el servicio de la servicio de la |                                 |                  |                                                                                                    |             |
| Inio pozwicko:                                                                                                    | wey<br>o mail:                  |                  | talafaa -                                                                                             |             |
| Imię, nazwisko:                                                                                                    | e-mail:                         |                  | teleion:                                                                                              |             |
|                                                                                                    |                                 |                  |                                                                                                    |             |
| 12. Postać dokumentów będących przedmiotem wniosku i                                                                                                    | sposób ich przekazania          |                  |                                                                                                    |             |
| postać papierowa                                                                                                    | Sposób odbioru:                 |                  |                                                                                                    |             |
|                                                                                                    | odbiór osobisty w sied          | lzibie orga      | nu                                                                                                    |             |
|                                                                                                    |                                 | jak w en         | Nowku                                                                                                 |             |
|                                                                                                    | wysynka pod adres:              | jak w na(        | JIVIINU                                                                                               |             |
|                                                                                                    |                                 | inny:            |                                                                                                    |             |
| postać elektroniczna                                                                                                    |                                 |                  |                                                                                                    |             |
|                                                                                                    | D inny specific adhieves        |                  |                                                                                                    |             |
|                                                                                                    | inny sposod oddioru:            |                  |                                                                                                    |             |
|                                                                                                    |                                 |                  |                                                                                                    |             |
|                                                                                                    |                                 |                  |                                                                                                    |             |
| 13 Dedelineus unindelenis i constructorio dese                                                                                                    |                                 |                  |                                                                                                    |             |
| 13. Dodatkowe wyjasnienia i uwagi wnioskódawcy                                                                                                    |                                 |                  |                                                                                                    |             |
|                                                                                                    |                                 |                  |                                                                                                    |             |
|                                                                                                    |                                 |                  |                                                                                                    |             |
|                                                                                                    |                                 |                  |                                                                                                    |             |
|                                                                                                    |                                 | 14. imię i n     | azwisko oraz podpis wnioskodawcy**                                                                    |             |
|                                                                                                    |                                 |                  | Klient                                                                                                |             |
|                                                                                                    |                                 | Uzytkown         | ik zwerytikowany elektronicznie                                                                       |             |
|                                                                                                    |                                 |                  |                                                                                                    |             |

Rysunek 41 Wygenerowany wniosek o wydanie wypisu/wyrysu z EGiB

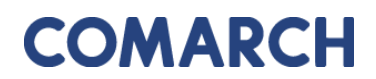

#### 5.1.2 Wniosek o udostępnienie materiałów PZGiK

Formularz wniosku o udostępnienie materiałów PZGiK został przedstawiony poniżej. Część danych we wniosku zostanie automatycznie uzupełniona na podstawie danych Użytkownika, pozostałe pola należy uzupełnić wpisując dane ręcznie lub wybierając z list rozwijalnych.

| Wniosek o udostępnienie materiałów PZGiK                                                      |                                                                                                    |
|-----------------------------------------------------------------------------------------------|----------------------------------------------------------------------------------------------------|
| Status<br>Data siobania:<br>Data podpisania:<br>Znak spravy:<br>Wésne osnaczenie wniosku:     | Robeczy                                                                                                    |
| Adresst wnicsku:<br>Oddział: *                                                                | Stanosta Powiatu Kilodolkiegoo<br>Patar Päsudskiego 22<br>59-700Chsząszczyśeworszycęe<br>Gmina Miasto Częstochowa F |
| Nazwa wnioskodawcy:<br>Adres wnioskodawcy:<br>Kontakt do wnioskodawcy:                        | Magdalena<br>1, 87-100 Toruń, Polska<br>qoobs90@gmail.com                                                           |
| Przedmiot wniosku: *                                                                          | Mapa ewidencji gruntów i budynków lub mapa zaszdnicza e                                                             |
| Udostęnienie odpłatne: *<br>Udostępnianie nieodpłatne w postaci elektronicznej: *             |                                                                                                    |
| Sposób udostępnienia materiałów: *                                                            | adbidr casbiny 1                                                                                                    |
| Dodatkowe wyjaźnienia i uwagi:                                                                | .t                                                                                                    |
| Osoba wyznaczona do kontaktów ze strony wnioskodawcy<br>Imię, nazwisko:<br>E-maik<br>Telefon: |                                                                                                    |

Rysunek 42 Formularz wniosku o udostępnienie materiałów PZGiK

Po uzupełnieniu formularza wniosku użytkownik może zapisać wniosek wybierając opcję

zapisz, zapisać i kontynuować wypełnianie wniosku o dane szczegółowe wybierając opcję

Zapisz i przejdź do uszczegółowienia wniosku

lub odrzucić wniosek wybierając opcję 🗌

Anuluj

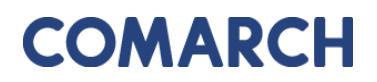

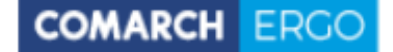

Po zapisaniu wniosku pojawi się dodatkowa opcja Podpisz, która przeniesie Użytkownika do widoku, w którym będzie mógł wybrać, czy chce podpisać wniosek certyfikatem kwalifikowanym czy profilem zaufanym.

| Podpisywanie wniosku                  |                             |  |  |  |
|---------------------------------------|-----------------------------|--|--|--|
| A Podpisz certyfikatem kwalifikowanym | 🖴 Podpisz profilem zaufanym |  |  |  |
| « Wróć do wniosku                     |                             |  |  |  |

Rysunek 43 Panel wyboru sposobu podpisu wniosku

Dodatkowo, po zapisaniu wniosku o udostępnienie materiałów PZGiK, z prawej strony okna aplikacji pojawi się okno dostępnych poleceń dla danego wniosku.

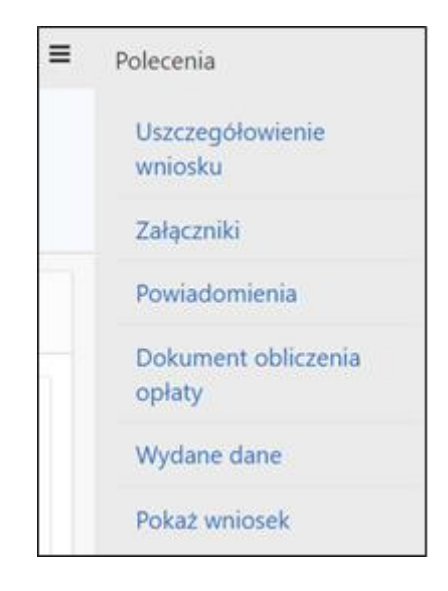

Rysunek 44 Okno Polecenia

Dostępne polecenia to:

Załączniki – po wybraniu tego polecenia, Użytkownik zostanie przeniesiony do widoku załączników do danego wniosku. W tym oknie można dodać załącznik klikając polecenie Wybierz plik i wybierając odpowiedni plik z dysku komputera, można także pobrać wybrany załącznik klikając Pobierz lub usunąć wybrany załącznik zaznaczając go kwadracikiem w pierwszej kolumnie i klikając Usuń. Do każdego załącznika Użytkownik może także wprowadzić komentarz w polu Uwagi.

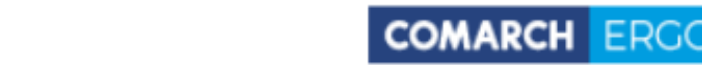

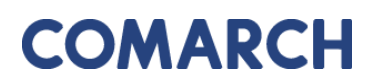

Na koniec wszystkie wykonane operacje należy zapisać klikając polecenie Zapisz.

| Załączniki wniosku                             |  |  |  |  |  |  |
|------------------------------------------------|--|--|--|--|--|--|
| Nowy załącznik: Przeglądaj Nie wybrano pliku.  |  |  |  |  |  |  |
| Nazwa pliku         Uwagi         Brak danych. |  |  |  |  |  |  |
|                                                |  |  |  |  |  |  |

Rysunek 45 Widok załączników do wniosku

- Powiadomienia to polecenie przenosi Użytkownika do zakładki Powiadomienia, gdzie wyświetlane są wszystkie działania dotyczące wysłanych przez Użytkownika zgłoszeń.
- Dokument Obliczenia Opłaty to polecenie pojawi się na liście dostępnych poleceń w momencie, gdy Pracownik Ośrodka wygeneruje Dokument Obliczenia Opłaty dla danego zamówienia. Inwestor będzie mógł wyświetlić dokument i zapisać go.
- Wydane dane to polecenie pojawi się na liście dostępnych poleceń po opłaceniu zamówienia przez Użytkownika. Z tego miejsca Użytkownik będzie mógł pobrać wygenerowane dla niego materiały.
- **Pokaż wniosek** to polecenie otwiera nowe okno, w którym wyświetla wniosek wygenerowany na podstawie danych wpisanych przez Użytkownika w formularzu.

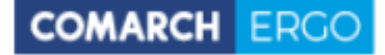

WNIOSEK O UDOSTĘPNIENIE MATERIAŁÓW POWIATOWEGO ZASOBU GEODEZYJNEGO I KARTOGRAFICZNEGO

| 1. Imlę i nazwisko / Nazwa oraz adres wnioskodawcy                                                                                                    |                                                                                                    | 2. Data  |                  |                                                   |               | Farmelan   |
|----------------------------------------------------------------------------------------------------|----------------------------------------------------------------------------------------------------|----------|------------------|---------------------------------------------------|---------------|------------|
| Magdalena 🗰 🗰                                                                                                    |                                                                                                    | 20-      | 01-2021          |                                                   |               | Pormular2  |
| 1, 87-100 Toruń, Polska                                                                                                    |                                                                                                    | 3 Ariras | at wniosiou - na | i adres organu jub jadnostki organizacvinaj       | która w imiar | niu ornanu |
|                                                                                                    |                                                                                                    | prowada  | i państwowy z    | zasób geodezyjny i kartograficzny                 | Kiora w Inner | no organo  |
| 4. Dana kontaktriwa wninakortawov ( nijmar talafonii / artra                                                                                                    | a narstv alaktronicznai ) *                                                                                  | Sta      | rosta Powiat     | u Kłodzkiegoo<br>10.22                            |               |            |
| 4. Dane kontaktowe whitoskodawcy ( numer telefond / aure                                                                                                    | s poczty elektronicznej y                                                                                    | 59-      | 700Chsząsz       | czyżewoszycęe                                     |               |            |
| and a comparison and a comparison of the comparison of the compari |                                                                                                    |          |                  |                                                   |               |            |
| 5. Oznaczenie wniosku nadane przez wnioskodawcę *                                                                                                    |                                                                                                    | 6. Ozna  | czenie kancela   | aryjne wniosku nadane przez adresata wniosku      |               |            |
|                                                                                                    |                                                                                                    | GK       | 1.6642.6.202     | 21.LPZAMO                                         |               |            |
| 7. Określenie materiałów będących przedmiotem wniosku*                                                                                                    |                                                                                                    |          |                  |                                                   |               |            |
| Mapa zasadnicza lub mapa ewidencji grunt                                                                                                    | ów i budynków <sup>=</sup>                                                                                   |          | Rejestr cen      | nieruchomości*                                    |               |            |
| <ul> <li>Zbiór danych ewidencji gruntów i budynków</li> </ul>                                                                                                    | r -                                                                                                    |          | Raportytwo       | rzone na podstawie bazy danych EGiB*              |               |            |
| <ul> <li>Baza danych geodezyjnej ewidencji sieci u</li> </ul>                                                                                                    | zbrojenia terenu(GESUT)*                                                                                     |          | Inne materia     | ały*                                              |               |            |
| Baza danych obiektów topograficznych osz                                                                                                    | czegółowości zapewniającej tworzenie                                                                         |          |                  | -                                                 |               |            |
| standardowych opracowań kartograficznych w                                                                                                    | skalach 1:500 - 1:5000 (BDOT500)*                                                                            |          |                  |                                                   |               |            |
|                                                                                                    |                                                                                                    |          |                  |                                                   |               |            |
| 8. Cel pobrania materiałów*                                                                                                    |                                                                                                    |          |                  |                                                   |               |            |
| 8a. Udostępnienie odpłatne.                                                                                                    |                                                                                                    |          |                  |                                                   | Współcz       | zynnik CL  |
| dla potrzeb własnych nie związanych z d                                                                                                    | ziałalnością gospodarczą, bez prawa p                                                                        | publikad | ji w sieci inte  | ernet                                             | 1             | 1.0        |
| w celu wykonania wyceny nieruchomośc                                                                                                    | w celu wykonania wyceny nieruchomości - rzeczoznawcom majątkowym (dotyczy tylko rejestru cen nieruchomości)* |          |                  | 1                                                 | 1.0           |            |
| dla dowolnych potrzeb                                                                                                    | dla dowolnych potrzeb                                                                                        |          |                  | 2                                                 | 2.0           |            |
| w celu kolejnego udostępnienia zbiorów                                                                                                    | danych dotyczących sieci uzbrojenia te                                                                       | erenu p  | odmiotowi w      | ładającemu siecią uzbrojenia terenu**             | 0             | 0.1        |
| 8b. Udostępnienie nieodpłatne w postaci elektronicznej                                                                                                    |                                                                                                    |          |                  |                                                   |               |            |
| na cele edukacyjne jednostkom organiza                                                                                                    | cyjnym wchodzącym w skład systemu                                                                            | oświat   | /**, uczelnior   | m <sup>∗≈</sup> , podmiotom pożytku publicznego¹≈ |               |            |
| u v celu prowadzenia badań naukowych /                                                                                                    | prac rozwojowych**                                                                                           |          |                  |                                                   |               |            |
| 🗆 w celu realizacji ustawowych zadań w za                                                                                                    | kresie ochrony bezpieczeństwa wewne                                                                          | ętrzneg  | o państwa i j    | jego porządku konstytucyjnego - służbom s         | specjalnym    | 1**        |
| w celu realizacji zadań w zakresie obroni                                                                                                    | ności państwa - Ministrowi Obrony Nar                                                                        | odowej   |                  |                                                   |               |            |
| 🛛 w celu pierwszego udostępnienia zbiorów                                                                                                    | v danych dotyczących sieci uzbrojenia                                                                        | terenu   | podmiotowi       | władającemu sicią uzbrojenia terenu**             |               |            |
| 9. Osoba wyznaczona do kontaktów ze strony wnioskodaw                                                                                                    | cy*                                                                                                    |          |                  |                                                   |               |            |
| Imie, nazwisko:                                                                                                    | e-mail:                                                                                                    | telefo   | n:               |                                                   |               |            |
| 10. Sposób uriostanglagia materiałów**                                                                                                    |                                                                                                    |          |                  |                                                   |               |            |
| odbiór osobisty                                                                                                    | usługa sięciowa udostępniania                                                                                |          |                  |                                                   |               |            |
| wysyłka pod wskazany adres                                                                                                    | udostennienie na serverze FTP (                                                                              | organu'  |                  |                                                   |               |            |
|                                                                                                    |                                                                                                    | -il      |                  | 🛛 udestensionis materialów na poźsiku             | destances     |            |
|                                                                                                    | Wysyka na wskazany aures e-ma                                                                                | an       |                  | wnioskodawcę <sup>17</sup>                        | uustarczu     | nym przez  |
| Li inny.                                                                                                    |                                                                                                    |          |                  |                                                   |               |            |
|                                                                                                    |                                                                                                    |          |                  |                                                   |               |            |
|                                                                                                    |                                                                                                    |          |                  |                                                   |               |            |
| 11. Dodatkowe wyjasnienia i úwagi wnioskodawcy*                                                                                                    |                                                                                                    |          |                  |                                                   |               |            |
|                                                                                                    |                                                                                                    |          |                  |                                                   |               |            |
|                                                                                                    | 12. Imie i na                                                                                                | zwisko o | raz podpis wn    | loskodawcy®                                       |               |            |
|                                                                                                    | Maodal                                                                                                    | lena 🗰   |                  | •                                                 |               |            |
|                                                                                                    | Užytko                                                                                                    | wnik zv  | veryfikowany     | elektronicznie                                    |               |            |
|                                                                                                    |                                                                                                    |          |                  |                                                   |               |            |

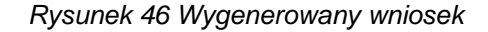

 Uszczegółowienie wniosku – wybierając to polecenie Użytkownik zostanie przeniesiony do formularza, który pozwoli mu wprowadzić szczegółowe informacje nt. materiałów PZGiK, o które wnioskuje. Formularz ten będzie różnił się, w zależności od tego, jakich materiałów PZGiK dotyczy. Przykładowo, w przypadku wnioskowania o zbiór danych ewidencji gruntów i budynków, Użytkownik będzie musiał określić rodzaj danych oraz obszar objęty wnioskiem.

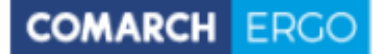

| Uszczegółowienie wniosku<br>EGIB                                                                                                    | o udostępnienie zbiorów danych bazy danych | Anuluj Zapisz<br>Zapisz i zamknij |
|----------------------------------------------------------------------------------------------------|--------------------------------------------|-----------------------------------|
| Pełny zbiór danych EGiB:                                                                                                    |                                            |                                   |
| Zbiór przedmiotowych danych:                                                                                                    | ○ pełny ○ opisowych ○ geometrycznych       |                                   |
| Zbiór dotyczący działek ewi-<br>dencyjnych:                                                                                                    | O pełny O dane opisowe O dane geometryczne |                                   |
| Zbiór dotyczący budynków:                                                                                                    | ○ pełny ○ dane opisowe ○ dane geometryczne |                                   |
| Zbiór danych EGiB dotyczących<br>punktów granicznych:                                                                                                    |                                            |                                   |
| Zbiór danych dotyczących lo-<br>kali:                                                                                                    |                                            |                                   |
| Zbiór danych EGiB opisowych i<br>geometrycznych dotyczących<br>konturów użytków grunto-<br>wych:                                                                        |                                            |                                   |
| Zbiór danych EGiB opisowych i<br>geometrycznych dotyczących<br>konturów klasyfikacyjnych:                                                                               |                                            |                                   |
| Zbiór danych dotyczący pod-<br>miotów wskazanych w EGiB:                                                                                                    |                                            |                                   |
| Zbiór danych EGiB dotyczący<br>obiektów:                                                                                                    | O jednostek ewidencyjnych O obrębów        |                                   |
| Dodatkowe wyjaśnienia:                                                                                                    |                                            |                                   |
|                                                                                                    |                                            |                                   |
| Wskazanie interesu prawnego<br>wnioskodawcy, w przypadku<br>gdy wniosek obejmuje dostęp<br>do danych identyfikujących<br>właściciela lub władającego<br>nieruchomością: |                                            |                                   |
| Dodatkowe wyjaśnienia i uwagi<br>wnioskodawcy:                                                                                                    |                                            |                                   |
| Dane identyfikujące obszar                                                                                                    | objęty wnioskiem                           |                                   |
|                                                                                                    | ★ Wyczyść + Dodaj obiekt EGiB              | <b>Q</b> Obszar na mapie          |

Rysunek 47 Formularz uszczegółowienia wniosku o udostępnienie danych EGiB

#### Do formularza uszczegółowienia wniosku można także przejść bezpośrednio z widoku

wniosku wybierając polecenie.

Zapisz i przejdź do uszczegółowienia wniosku

We wniosku o Mapę ewidencji gruntów i budynków lub mapę zasadniczą, podczas uszczegółowienia wniosku Użytkownik określa dane indentyfikujące obszar objęty wnioskiem. Na jej podstawie zostaje określona opłata zgodna z nowelizacją Prawa Geodezyjnego i Kartograficznego.

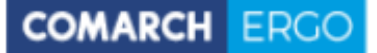

Powierzchnia zakresu wniosku

Powierzchnia: 0,0524 ha Powierzchnia do wyliczeń: **1 ha** 

Opłata

Łączna suma obliczonych opłat: 5,06 zł NALEŻNA OPŁATA: **5,10 zł** 

#### Rysunek 48 Należna opłata widoczna z poziomu Uszczegółowienia wniosku

Po stronie Ośrodka pozostaje wygenerować Dokument Obliczenia Opłaty i zatwierdzić Zamówienie. Po wykonanych czynnościach w zakładce Zobowiązania dodaje się wygenerowana opłata.

| Zobowiązania                            |                             |                |                |       |                  |                            |
|-----------------------------------------|-----------------------------|----------------|----------------|-------|------------------|----------------------------|
| Q ~ Szukaj Liczba wierszy 50 \$ Akcje ~ |                             |                |                |       |                  |                            |
| • 🗹 🕁                                   | Przeterminowana             |                | ×              |       |                  |                            |
| ☑ 🕁                                     | Transakcje nie potwierdzone |                | ×              |       |                  |                            |
| 1 - 8                                   |                             |                |                |       |                  |                            |
| Zamówienie                              | Znak sprawy <sup></sup> →   | Sposób zapłaty | Data płatności | Kwota |                  |                            |
| 574-1/2020                              | GK.6642.1.21.2020           | Przelew        | 2020-10-30     | 5,10  | Dodaj do koszyka | Pokaż transakcje płatności |

Rysunek 49 Kwota zapłaty za zamówienie widoczna z zakładki Zobowiązania

#### 5.1.3 Wniosek inny

Wybierając opcję wniosek inny pojawi się okno wyboru rodzaju składanego wniosku.

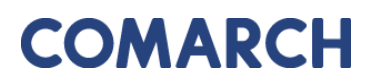

COMARCH ERGO

| Wnioski inne                                                          | × |
|-----------------------------------------------------------------------|---|
| » Wniosek o ujawnienie samodzielnych lokali                           |   |
| » Wniosek o ujawnienie umowy dzierżawy                                |   |
| » Wniosek o przeprowadzenie gleboznawczej klasyfikacji gruntów        |   |
| » Zgłoszenie zmian danych w EGIB                                      |   |
| » Wniosek o aktualizację informacji w EGiB                            |   |
| » Wniosek o uwierzytelnienie dokumentów                               |   |
| » Wniosek o udostępnienie danych zgromadzonych w rejestrze publicznym |   |
| » Wniosek o wydanie zaświadczenia o istnieniu gospodarstwa rolnego    |   |
| » Prace geodezyjne                                                    |   |
| » Zawiadomienie o zakończeniu zgłoszonych prac                        |   |
| » Zawiadomienie o przekazaniu wyników zgłoszonych prac geodezyjnych   |   |

Rysunek 50 Rodzaje wniosków innych.

Po wybraniu rodzaju wniosku pojawi się okno z formularzem wniosku. Przykład formularza wniosku o zgłoszenie zmian danych w EGiB został przedstawiony poniżej. Część danych we wniosku zostanie automatycznie uzupełniona na podstawie danych Użytkownika, pozostałe pola należy uzupełnić wpisując dane ręcznie lub wybierając z list rozwijalnych.

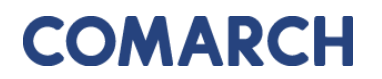

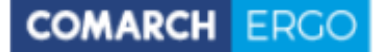

| Nniosek zgłoszenia o zmianę danych w ewidencji gruntów i budynków        |                                                                                                    |  |  |  |  |  |  |  |
|--------------------------------------------------------------------------|----------------------------------------------------------------------------------------------------|--|--|--|--|--|--|--|
| Status:<br>Data złożenia:<br>Data podpisania:                            | Roboczy                                                                                                    |  |  |  |  |  |  |  |
| Adresat wniosku:                                                         | Starosta Powiatu Kłodzkiegoo<br>Plac Piłsudskiego 22<br>59-700Chsząszczyżewoszycęe                             |  |  |  |  |  |  |  |
| Nazwa wnioskodawcy:                                                      | Magdalena Hitunta                                                                                              |  |  |  |  |  |  |  |
| Adres wnioskodawcy:                                                      | 1, 87-100 Toruń, Polska                                                                                        |  |  |  |  |  |  |  |
| Kontakt do wnioskodawcy:                                                 | <b>quinte</b> @gmail.com                                                                                       |  |  |  |  |  |  |  |
| Władający / Właściciel:                                                  | Owładający 🖲 właściciel                                                                                        |  |  |  |  |  |  |  |
| Zgłaszane zmiany                                                         |                                                                                                    |  |  |  |  |  |  |  |
| Zgłaszam następujące zmiany danych ewidencyjnych: *                      | ☐ zmiana właściciela<br>☐ zmiana adresu zameldowania siedziby firmy<br>☐ zmiana nazwiska/nazwy firmy<br>☐ inna |  |  |  |  |  |  |  |
| Lista działek                                                            |                                                                                                    |  |  |  |  |  |  |  |
| 🗙 Wyczyść listę 🕇 Dodaj działkę przez numer 🕇 Dodaj działki z zakresu pr | zestrzennego 🕂 Dodaj działki przez adres                                                                       |  |  |  |  |  |  |  |
| Brak działek.                                                            |                                                                                                    |  |  |  |  |  |  |  |
| Załączniki do wniosku                                                    |                                                                                                    |  |  |  |  |  |  |  |
| + Dodaj załącznik<br>Brak załączników                                    |                                                                                                    |  |  |  |  |  |  |  |

Rysunek 51 Formularz wniosku o zmianę danych EGiB.

Po wypełnieniu pól formularza należy wprowadzić dane identyfikujące nieruchomość, dla której Użytkownik zgłosić zmianę. Można to zrobić na kilka sposobów:

- wybierając opcję **+** Dodaj działkę przez numer, a następnie dodając działkę poprzez określenie jej danych identyfikacyjnych z list rozwijalnych w nowym oknie.

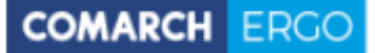

| Dodaj działkę przez wybór numeru |      |           |  |  |  |  |  |  |
|----------------------------------|------|-----------|--|--|--|--|--|--|
| Jednostka ewid.: *               | \$   |           |  |  |  |  |  |  |
| Obręb: *                         | \$   |           |  |  |  |  |  |  |
| Nr działki: *                    | \$   |           |  |  |  |  |  |  |
|                                  |      |           |  |  |  |  |  |  |
|                                  |      |           |  |  |  |  |  |  |
|                                  |      |           |  |  |  |  |  |  |
|                                  |      |           |  |  |  |  |  |  |
|                                  | Doda | j działkę |  |  |  |  |  |  |

Rysunek 52 Okno Dodaj działkę

- 🕇 Dodaj działki przez adres
- wybierając opcję

Kolejną opcją dodania nieruchomości

do wniosku jest określenie jej adresu poprzez wybór **Miejscowości** i **Ulicy** z list rozwijalnych oraz wpisując **Nr budynku**.

|    | Dodaj działki przez a |  | × |                       |
|----|-----------------------|--|---|-----------------------|
| le | Miejscowość: *        |  | ^ |                       |
|    | Ulica:                |  | ^ |                       |
|    | Nr budynku: *         |  |   |                       |
|    |                       |  |   |                       |
|    |                       |  |   |                       |
| 1  |                       |  |   |                       |
|    |                       |  |   | Dodoi wybrano dzielki |
| l  |                       |  |   | Dodaj wybrane działki |

Rysunek 53 Okno Dodaj nieruchomość

- wybierając opcję

+ Dodaj działki z zakresu przestrzennego

W tym przypadku Użytkownik może

określić działki poprzez wskazanie ich położenia na mapie.

W nowo otworzonym oknie Użytkownik wybiera rodzaj operatora przestrzennego:

 Wewnątrz – dodane zostaną działki, które w całości znajdą się wewnątrz wskazanego zakresu

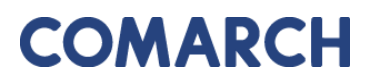

- COMARCH ERGO
- Wewnątrz i przecina dodane zostaną działki, które znajdą się wewnątrz wskazanego zakresu oraz te, które wskazany zakres będzie przecinał

| Dodaj obiekt z zakresu przestrzennego |  |                           |                       |  |  |  |  |  |
|---------------------------------------|--|---------------------------|-----------------------|--|--|--|--|--|
| Operator przestrzenny:                |  |                           |                       |  |  |  |  |  |
|                                       |  |                           |                       |  |  |  |  |  |
|                                       |  |                           |                       |  |  |  |  |  |
|                                       |  |                           |                       |  |  |  |  |  |
|                                       |  |                           |                       |  |  |  |  |  |
|                                       |  |                           |                       |  |  |  |  |  |
|                                       |  |                           |                       |  |  |  |  |  |
|                                       |  | Wskaż zakres przestrzenny | Dodaj wybrane działki |  |  |  |  |  |

Rysunek 54 Okno Działki z zakresu przestrzennego

Następnie należy wybrać polecenie **Wskaż zakres przestrzenny**. Po jego uruchomieniu zostanie otworzone okno mapowe, w którym za pomocą odpowiednich narzędzi można zaznaczyć zakres przestrzenny dla danego wniosku.

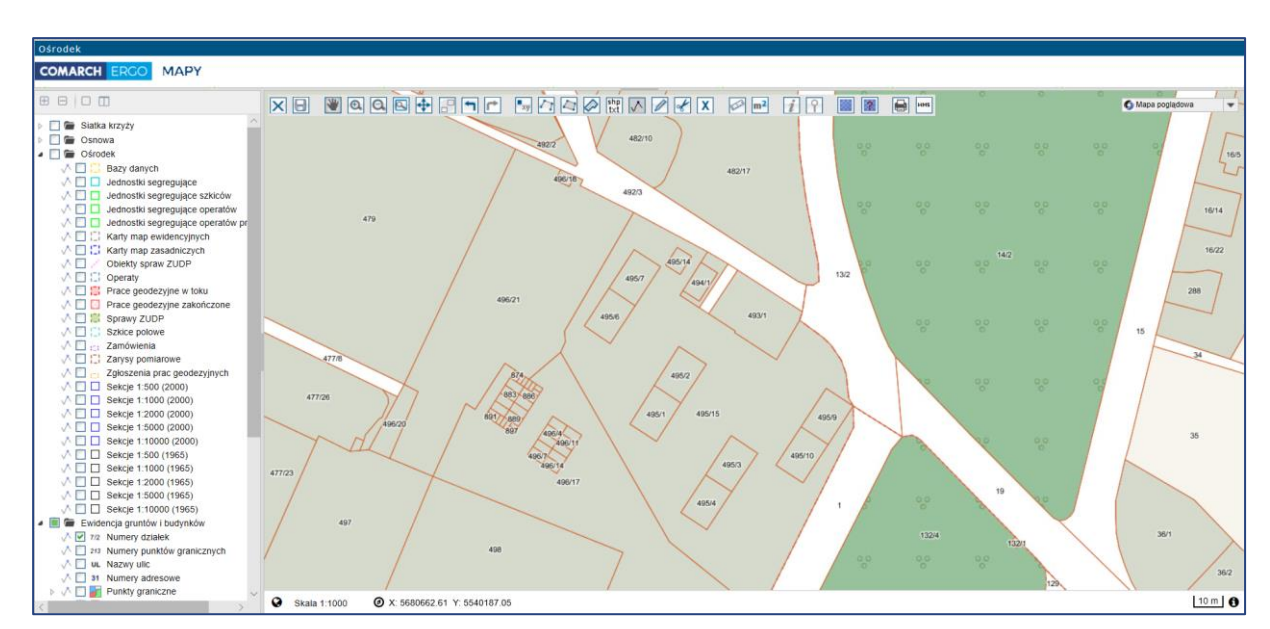

Rysunek 55 Okno mapowe

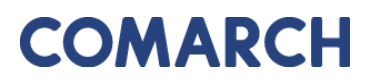

COMARCH ERGO

Okno mapowe składa się z górnego paska narzędzi oraz panelu warstw umieszczonego z lewej strony okna. W panelu warstw Użytkownik może włączyć lub wyłączyć interesujące go warstwy. Natomiast w górnym pasku znajdują się narzędzia służące do zarządzania widokiem mapy. W celu wybrania zakresu przestrzennego, Użytkownik może skorzystać z opcji wyszukiwania **Znajdź na mapie** i wyszukać operat, działkę lub punkt. Następnie, za pomocą narzędzi rysowania, określa zakres przestrzenny i zapisuje go opcją **Zapisz geometrię i zamknij okno mapy**. Okno mapowe zostanie zamknięte. Należy zatwierdzić wskazany zakres klikając polecenie **Dodaj wybrane działki**.

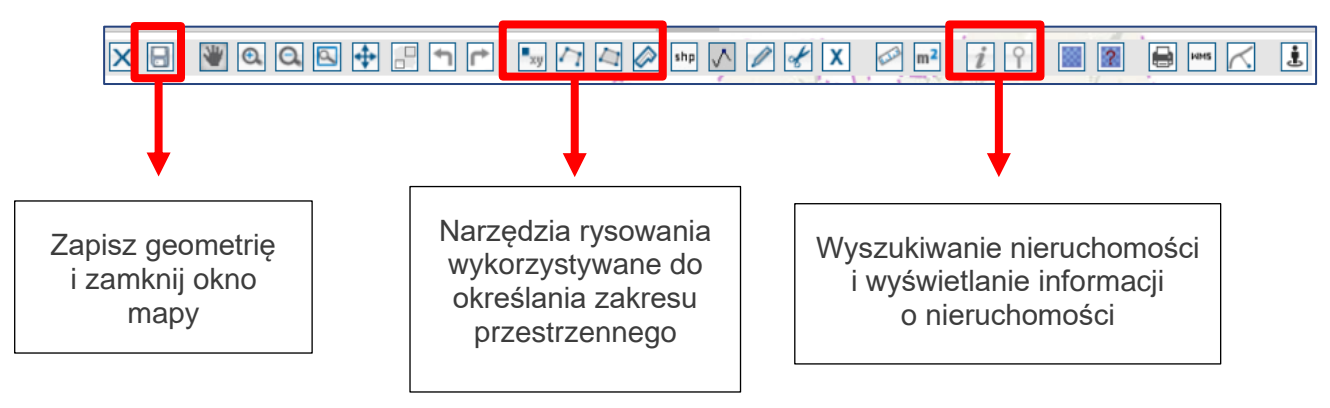

Rysunek 56 Narzędzia wykorzystywane do określania zakresu przestrzennego

Wybrane nieruchomości, dla których Użytkownik chce zgłosić zmianę zostaną wyświetlone w interaktywnej tabeli w formularzu wniosku, którą można posortować klikając w nagłówek kolumny. Można też usunąć wybrany rekord.

| Rodzaj nieruchomości | Identyfikator ewidencyjny 🛒 |      |
|----------------------|-----------------------------|------|
| Działka ewidencyjna  | 020101_1.0002.8/4           | Usuń |
| Działka ewidencyjna  | 020101_1.0002.2/6           | Usuń |
| Działka ewidencyjna  | 020101_1.0002.2/2           | Usuń |

Rysunek 57 Tabela zawierająca wybrane nieruchomości

• **Załączniki** – po wybraniu tego polecenia, Użytkownik zostanie przeniesiony do widoku załączników do danego wniosku. W tym oknie można dodać załącznik klikając

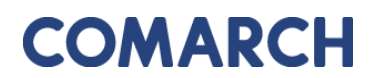

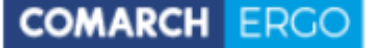

. Dzięki niej Użytkownik

polecenie **Wybierz plik** i wybierając odpowiedni plik z dysku komputera, można także pobrać wybrany załącznik klikając **Pobierz** lub usunąć wybrany załącznik zaznaczając go kwadracikiem w pierwszej kolumnie i klikając **Usuń**. Do każdego załącznika użytkownik może także wprowadzić komentarz w polu **Uwagi**.

| Załącz             | niki wniosku EGiB | Anuluj Usuń | Zapisz | Zapisz i zamknij |  |  |  |  |  |  |
|--------------------|-------------------|-------------|--------|------------------|--|--|--|--|--|--|
| Nowy<br>załącznik: |                   |             |        |                  |  |  |  |  |  |  |
|                    | Nazwa Pliku       | Uwagi       |        |                  |  |  |  |  |  |  |
|                    | GESUT.dxf         |             | li.    | Pobierz          |  |  |  |  |  |  |

Rysunek 58 Widok załączników do wniosku

Po uzupełnieniu całego formularza wniosku Użytkownik może zapisać wniosek wybierając

opcję Zapisz , zapisać i powrócić do okna głównego zakładki wybierając opcję Zapisz i zamknij

lub odrzucić wniosek wybierając opcję

Po zapisaniu wniosku pojawi się dodatkowa opcja

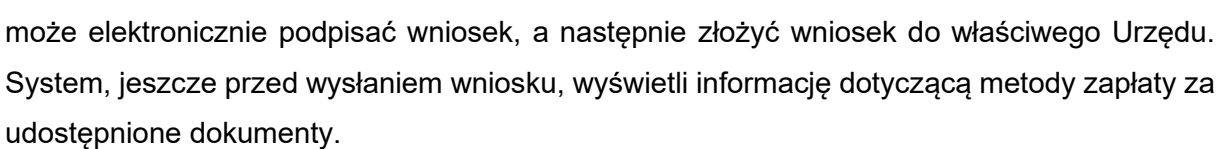

Zapisz i podpisz

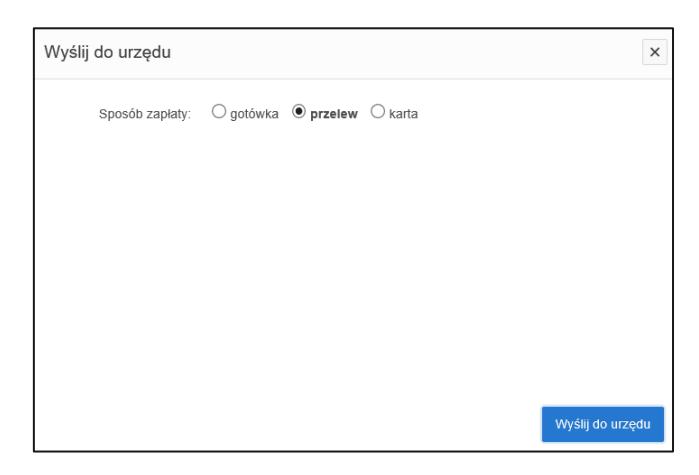

Rysunek 59 Wybór metody płatności za wniosek

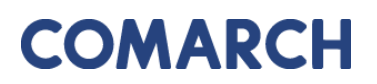

W celu dokończenia procesu składania wniosku należy wybrać sposób zapłaty oraz potwierdzić ostatecznie polecenie **Wyślij do urzędu**. System zmienia wówczas status wniosku na **Przyjęty**, informuje klienta o jego przyjęciu i zapisuje wniosek w rejestrze wniosków. Jeśli w konfiguracji dla tego rodzaju wniosku jest ustawione wysyłanie na skrzynkę ePUAP System wysyła wniosek na skrzynkę ePUAP Urzędu.

Dodatkowo, po zapisaniu wniosku, z prawej strony okna aplikacji pojawi się okno dostępnych poleceń dla danego wniosku.

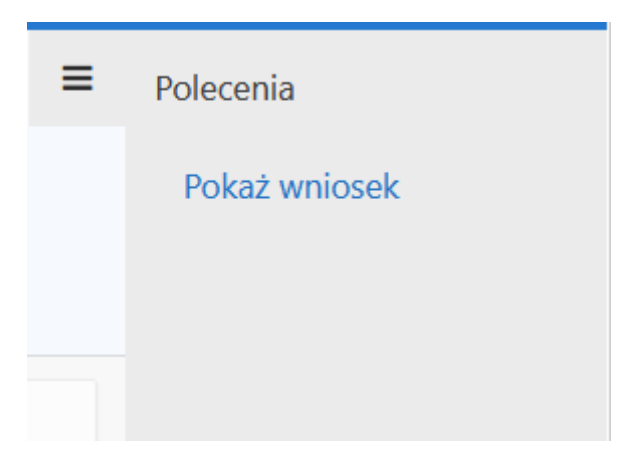

Rysunek 60 Okno Polecenia

• **Pokaż wniosek** – to polecenie umożliwia wygenerowanie wniosku w postaci pliku PDF na podstawie danych wprowadzonych przez użytkownika w formularzu wniosku.

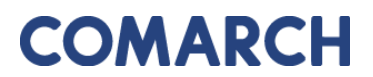

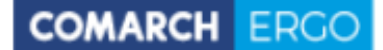

| Wniosek roboc                                                                                                    | zy                                                                                                    |                    |                                                 |
|----------------------------------------------------------------------------------------------------|----------------------------------------------------------------------------------------------------|--------------------|-------------------------------------------------|
| (niezłożony)                                                                                                    |                                                                                                    | Starosta Powiatu k | Kłodzkiegoo                                     |
|                                                                                                    |                                                                                                    | Plac Piłsudskiego  | 22                                              |
|                                                                                                    |                                                                                                    | 59-700 Chsząszcz   | yżewoszycęe                                     |
| Wniosek zgłosz                                                                                                    | enia zmian danych ew                                                                                                    | idencji gru        | Intów i budynkó                                 |
| Vnioskodawca                                                                                                    |                                                                                                    |                    |                                                 |
| Comornik                                                                                                    |                                                                                                    |                    |                                                 |
| 2                                                                                                    |                                                                                                    |                    |                                                 |
| 02 Warszawa                                                                                                    |                                                                                                    |                    |                                                 |
|                                                                                                    |                                                                                                    |                    |                                                 |
| ako właściciel następującej ni                                                                                                    | ieruchomości:                                                                                                    |                    |                                                 |
| Jedn. ewid                                                                                                    | Obręb                                                                                                    | Arkusz             | Identyfikator                                   |
| M. Częstochowa                                                                                                    | 0002                                                                                                    |                    | 246401_1.0002.1/                                |
|                                                                                                    |                                                                                                    |                    |                                                 |
| M. Częstochowa                                                                                                    | 0002                                                                                                    |                    | 246401_1.0002.2/                                |
| M. Częstochowa<br>M. Częstochowa<br>głaszam następujące zmiany<br>zmiana właściciela                                                                                       | 0002                                                                                                    |                    | 246401_1.0002.2/3<br>246401_1.0002.2/3          |
| M. Częstochowa<br>M. Częstochowa<br>/głaszam następujące zmiany<br>-zmiana właściciela<br>/ałączam następujące dokume                                                      | 0002<br>0002                                                                                                    |                    | 246401_1.0002.2/3<br>246401_1.0002.2/3          |
| M. Częstochowa<br>M. Częstochowa<br>głaszam następujące zmiany<br>-zmiana właściciela<br>(ałączam następujące dokuma<br>Nazwa<br>20200617. Spotkanie                       | 0002<br>0002<br>:<br>enty:<br>Typ załącznika<br>postanowienie o nabycju spadku                                                                                                    |                    | 246401_1.0002.2/3<br>246401_1.0002.2/3<br>Uwagi |
| M. Częstochowa<br>M. Częstochowa<br>Głaszam następujące zmiany<br>-zmiana właściciela<br>Całączam następujące dokume<br>Nazwa<br>20200617_Spotkanie<br>statusowe.pdf       | 0002<br>0002<br>:<br>:<br>:<br>:<br>:<br>:<br>:<br>:<br>:<br>:<br>:<br>:<br>:<br>:<br>:                                                                                                    | 1                  | 246401_1.0002.2/3<br>246401_1.0002.2/3<br>Uwagi |
| M. Częstochowa<br>M. Częstochowa<br>głaszam następujące zmiany<br>zmiana właściciela<br>Załączam następujące dokume<br>Nazwa<br>20200617_Spotkanie<br>statusowe.pdf        | 0002<br>0002<br>:<br>enty:<br>Typ załącznika<br>postanowienie o nabyciu spadku                                                                                                    | 1                  | 248401_1.0002.2/3<br>248401_1.0002.2/3<br>Uwagi |
| M. Częstochowa<br>M. Częstochowa<br>Głaszam następujące zmiany<br>zmiana właściciela<br>Załączam następujące dokume<br>Nazwa<br>20200617_Spotkanie<br>statusowe.pdf        | 0002<br>0002<br>:<br>enty:<br>Typ załącznika<br>postanowienie o nabyciu spadku                                                                                                    | Podp               | 246401_1.0002.2/3<br>246401_1.0002.2/8<br>Uwagi |
| M. Częstochowa<br>M. Częstochowa<br>Głaszam następujące zmiany<br>zmiana właściciela<br>ałączam następujące dokuma<br>Nazwa<br>20200617_Spotkanie<br>statusowe.pdf         | 0002 0002 control of the second second secon | Podp               | 246401_1.0002.2/<br>246401_1.0002.2/<br>Uwagi   |
| M. Częstochowa<br>M. Częstochowa<br>Głaszam następujące zmiany<br>zmiana właściciela<br>Załączam następujące dokume<br>Nazwa<br>20200617_Spotkanie<br>statusowe.pdf        | 0002 0002 i enty: Typ załącznika postanowienie o nabyciu spadku .                                                                                                    | Podp               | 248401_1.0002.2/3<br>248401_1.0002.2/3<br>Uwagi |
| M. Częstochowa<br>M. Częstochowa<br>Głaszam następujące zmiany<br>zmiana właściciela<br>Załączam następujące dokume<br><b>Nazwa</b><br>20200617_Spotkanie<br>statusowe.pdf | 0002<br>0002<br>:<br>enty:<br>Typ załącznika<br>postanowienie o nabyciu spadku                                                                                                    | Podp               | 246401_1.0002.2/3<br>246401_1.0002.2/3<br>Uwagi |
| M. Częstochowa<br>M. Częstochowa<br>Głaszam następujące zmiany<br>-zmiana właściciela<br>Całączam następujące dokume<br>Nazwa<br>20200617_Spotkanie<br>statusowe.pdf       | 0002 0002                                                                                                    | Podp               | 246401_1.0002.2/<br>246401_1.0002.2/<br>Uwagi   |
| M. Częstochowa<br>M. Częstochowa<br>(głaszam następujące zmiany<br>zmiana właściciela<br>(ałączam następujące dokume<br>Nazwa<br>20200617_Spotkanie<br>statusowe.pdf       | 0002 0002 control of the second second secon | Podp               | 246401_1.0002.2/<br>246401_1.0002.2/<br>Uwagi   |
| M. Częstochowa<br>M. Częstochowa<br>(głaszam następujące zmiany<br>zmiana właściciela<br>(ałączam następujące dokume<br>Nazwa<br>20200617_Spotkanie<br>statusowe.pdf       | 0002 0002 enty: Typ załącznika postanowienie o nabyciu spadku .                                                                                                    | Podp               | 246401_1.0002.2/<br>246401_1.0002.2/<br>Uwagi   |
| M. Częstochowa<br>M. Częstochowa<br>Głaszam następujące zmiany<br>zmiana właściciela<br>Załączam następujące dokume<br>Nazwa<br>20200617_Spotkanie<br>statusowe.pdf        | 0002 0002 control of the second second secon | Podp               | 246401_1.0002.2/<br>246401_1.0002.2/<br>Uwagi   |
| M. Częstochowa<br>M. Częstochowa<br>Głaszam następujące zmiany<br>-zmiana właściciela<br>Iałączam następujące dokume<br>Nazwa<br>20200617_Spotkanie<br>statusowe.pdf       | 0002 0002                                                                                                    | Podp               | Uwagi                                           |
| M. Częstochowa<br>M. Częstochowa<br>(głaszam następujące zmiany<br>zmiana właściciela<br>(ałączam następujące dokume<br>Nazwa<br>20200617_Spotkanie<br>statusowe.pdf       | 0002 0002  enty: Typ załącznika postanowienie o nabyciu spadku -                                                                                                    | Podp               | Uwagi                                           |
| M. Częstochowa<br>M. Częstochowa<br>(głaszam następujące zmiany<br>zmiana właściciela<br>(ałączam następujące dokume<br>Nazwa<br>20200617_Spotkanie<br>statusowe.pdf       | 0002 0002  enty: Typ załącznika postanowienie o nabyciu spadku .                                                                                                    | Podp               | 246401_1.0002.2/3<br>246401_1.0002.2/3<br>Uwagi |
| M. Częstochowa<br>M. Częstochowa<br>(głaszam następujące zmiany<br>zmiana właściciela<br>(ałączam następujące dokume<br>Nazwa<br>20200617_Spotkanie<br>statusowe.pdf       | 0002       0002       enty:       Typ załącznika       postanowienie o nabyciu spadku       .                                                                                                    | Podp               | Uwagi                                           |
| M. Częstochowa<br>M. Częstochowa<br>głaszam następujące zmiany<br>zmiana właściciela<br>ałączam następujące dokume<br>Nazwa<br>20200617_Spotkanie<br>statusowe.pdf         | 0002 0002  enty: Typ załącznika postanowienie o nabyciu spadku .                                                                                                    | Podp               | Uwagi                                           |

Rysunek 61 Wygenerowany wniosek zgłoszenia zmian w Ewidencji Gruntów i Budynków

GEODEZJA I KARTOGRAFIA – W KONTO INWESTORA 4

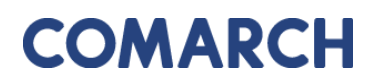

### 5.2 Panel raportu

Wszystkie złożone przez Użytkownika wnioski widoczne są w oknie raportu zakładki **Moje wnioski**, poniżej panelu dotyczącego wyboru wniosku.

| M   | Moje wnioski                                                |                         |                               |                    |                                                          |                        |                                 |                                    |  |  |  |
|-----|-------------------------------------------------------------|-------------------------|-------------------------------|--------------------|----------------------------------------------------------|------------------------|---------------------------------|------------------------------------|--|--|--|
|     |                                                             | + Wnic                  | osek o wydanie wypisu/w       | yrysu z EGiB       | + Wniosek o udostępnienie materiałów PZGIK               | 🕂 Wnioski inne         | 🛍 Usuń zazr                     | aczone                             |  |  |  |
|     |                                                             |                         |                               |                    |                                                          |                        |                                 |                                    |  |  |  |
| Q   | Q ~ Szukaj Akcje ~                                          |                         |                               |                    |                                                          |                        |                                 |                                    |  |  |  |
| •   | $\checkmark$                                                | 🕁 Wnioski               | robocze                       |                    | ×                                                        |                        |                                 |                                    |  |  |  |
|     | $\checkmark$                                                | 🗙 Wnioski               | opłacone                      |                    | ×                                                        |                        |                                 |                                    |  |  |  |
| 1 - | 31 z 31                                                     |                         |                               |                    |                                                          |                        |                                 |                                    |  |  |  |
|     | Data<br>złożenia Rodzaj<br>m wniosku Status wniosku wniosku |                         |                               |                    | Przedmiot wniosku                                        | Znak sprawy            | Własne<br>oznaczenie<br>wniosku | Data<br>utworzenia<br>wniosku<br>⊪ |  |  |  |
| _   | -                                                           | 2020-05-<br>21 00:00:00 | Wystawiono<br>dokument opłaty | Materiały<br>PZGiK | mapa ewidencji gruntów i budynków lub<br>mapa zasadnicza | GK-<br>I.6642.55.2020. | -                               | 2020-05-21<br>11:48:37             |  |  |  |
| 1   |                                                             | -                       | Roboczy                       | Materiały<br>PZGiK | mapa ewidencji gruntów i budynków lub<br>mapa zasadnicza | -                      | -                               | 2020-05-21<br>11:45:43             |  |  |  |

Rysunek 62 Raport w zakładce Moje wnioski

Raport dostępny jest w formie interaktywnej. Umożliwia filtrowanie i sortowanie danych poprzez kliknięcie w nagłówki odpowiednich kolumn.

Raport w formie podstawowej zawiera takie informacje jak:

- Data wysłania wniosku
- Status wniosku
- Rodzaj wniosku
- Przedmiot wniosku
- Znak sprawy
- Własne oznaczenie wniosku
- Data utworzenia wniosku

Dodatkowo, raport posiada domyślnie ustawione podświetlenia. Wnioski o statusie **Robocze** podświetlają się na czerwono, a wnioski o statusie **Opłacone** – na zielono.

W górnej części raportu umieszczony jest panel wyszukiwania, w którym zalogowany Użytkownik może przeszukać wszystkie swoje wnioski w celu odszukania odpowiedniego.

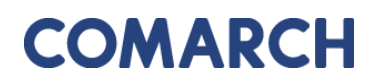

| Q | / |   | <b>Szukaj</b> Akcje∨ |   |
|---|---|---|----------------------|---|
| • | ~ | ☆ | Wnioski robocze      | × |
|   | ~ | ☆ | Wnioski opłacone     | × |

Rysunek 63 Panel wyszukiwania w oknie raportu

Obok okna wyszukiwania znajduje się przycisk **Akcje.** Dzięki niemu Użytkownik, poprzez zastosowanie odpowiednich filtrów, ma możliwość dostosowania widoku raportu oraz jego zawartości do swoich potrzeb.

| Akcje 🗸         |         |
|-----------------|---------|
| Wybór kolum     | n       |
| 7 Filtruj       |         |
| 目 Wierszy na st | ronę >  |
| र्दे Format     | >       |
| 🛛 Zapisz raport |         |
| ₹2 Czyść filtr  | Wniosel |
| ? Pomoc         | Wniosel |
| 🕁 Pobierz       | Wniosel |
|                 | Musical |

Rysunek 64 Widok panelu Akcje

Przy każdym wniosku, w pierwszej kolumnie, widoczna jest ikona - **Podgląd wniosku**. Po kliknięciu w nią, Użytkownik przenoszony jest do widoku danego wniosku, gdzie może podejrzeć jego treść lub ją edytować (w przypadku wniosków roboczych). Każdy

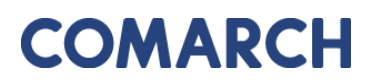

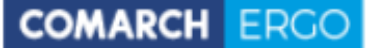

wygenerowany przez Użytkownika wniosek, do czasu wysłania do Urzędu, jest tylko wnioskiem roboczym.

Jeśli wniosek nie został jeszcze wysłany do Urzędu, czyli ma status **Roboczy**, Inwestor może go usunąć z poziomu raportu interaktywnego zaznaczając checkbox przy wybranym wniosku i korzystając z polecenia **Usuń**. Po wysłaniu wniosku, nie będzie takiej możliwości.

| Μ   | Moje wnioski              |                         |                               |                    |                                                          |                        |                       |                        |  |  |  |  |
|-----|---------------------------|-------------------------|-------------------------------|--------------------|----------------------------------------------------------|------------------------|-----------------------|------------------------|--|--|--|--|
|     |                           | + Wnic                  | osek o wydanie wypisu/w       | yrysu z EGiB       | + Wniosek o udostępnienie materiałów PZGIK               | 🕂 Wnioski inne         | 🛍 Usuń zazr           | aczone                 |  |  |  |  |
|     |                           |                         |                               |                    |                                                          |                        |                       |                        |  |  |  |  |
| Q   | Q ~ Szukaj Akcje ~        |                         |                               |                    |                                                          |                        |                       |                        |  |  |  |  |
| •   | 🔻 🗹 📩 Wnioski robocze 🛛 🕹 |                         |                               |                    |                                                          |                        |                       |                        |  |  |  |  |
|     | $\checkmark$              | 🗙 Wnioski               | i opłacone                    |                    | ×                                                        |                        |                       |                        |  |  |  |  |
| 1 - | 31 z 31                   |                         |                               |                    |                                                          |                        |                       |                        |  |  |  |  |
|     |                           | Data                    |                               |                    |                                                          |                        | Własne                | Data<br>utworzenia     |  |  |  |  |
|     | ŵ                         | złożenia<br>wniosku     | Status wniosku                | Rodzaj<br>wniosku  | Przedmiot wniosku                                        | Znak sprawy            | oznaczenie<br>wniosku | wniosku<br>⊪↓          |  |  |  |  |
| _   | -                         | 2020-05-<br>21 00:00:00 | Wystawiono<br>dokument opłaty | Materiały<br>PZGiK | mapa ewidencji gruntów i budynków lub<br>mapa zasadnicza | GK-<br>I.6642.55.2020. | -                     | 2020-05-21<br>11:48:37 |  |  |  |  |
| 1   |                           | -                       | Roboczy                       | Materiały<br>PZGiK | mapa ewidencji gruntów i budynków lub<br>mapa zasadnicza | -                      | -                     | 2020-05-21<br>11:45:43 |  |  |  |  |

Rysunek 65 Opcja usuwania wniosku

### 6 Zakładka Mapa

Zakładka **Mapa** zapewnia Inwestorowi dostęp do aktualnych danych mapy zasadniczej. Za treść i aktualność tej mapy oraz za jej legendę odpowiada Ośrodek Dokumentacji Geodezyjnej i Kartograficznej.

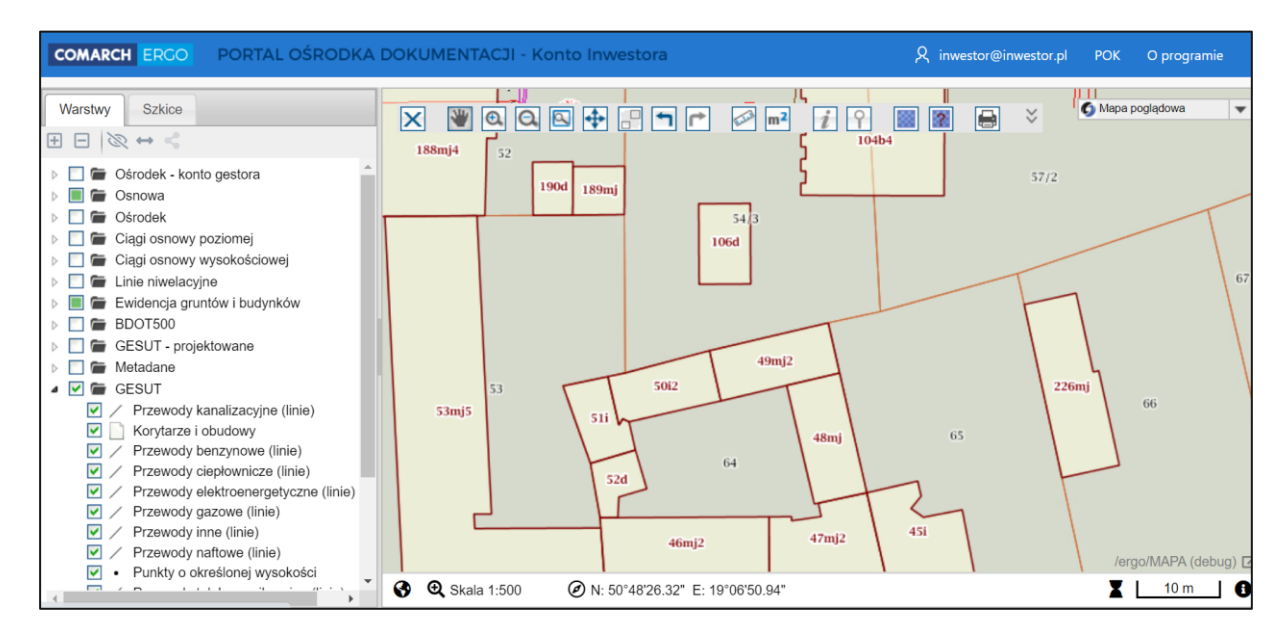

Rysunek 66 Mapa

Na mapie prezentowane są dane pochodzące z bazy EGiB, BDOT500, GESUT oraz punkty osnowy. Dodatkowo, treść mapy stanowią obiekty GESUT, które są w procesie uzgadniania, a nie zostały jeszcze zatwierdzone (przechowywane w kategorii GESUT – projektowane). Na pasku narzędzi, dostępnym w górnej części okna mapy dostępne są podstawowe opcje służące do poruszania się i odczytywania informacji z mapy.

| Narzędzie                                           | Opis narzędzia                                                                                                    |
|-----------------------------------------------------|----------------------------------------------------------------------------------------------------|
| punktem/obszarem/linią                              | Służy do zaznaczania obiektów na mapie poprzez wstawienie punktu/ narysowanie obszaru lub linii.                                                                                                    |
| Nawigacja                                           | Służy do przewijania treści wyświetlonej w oknie mapy.                                                                                                    |
| 🔍 - Przybliż                                        | Służy do przybliżania mapy poprzez pojedyncze kliknięcie o ustaloną automatycznie odległość.                                                                                                    |
| Oddal                                               | Służy do oddalania mapy poprzez pojedyncze kliknięcie<br>o ustaloną automatycznie odległość.                                                                                                    |
| Powiększ obszar                                     | Służy do powiększania obszaru poprzez zaznaczenie.                                                                                                    |
| - Oddal maksymalnie                                 | Wyświetla w oknie mapy treść z maksymalnym oddaleniem.                                                                                                    |
| - Zakładki                                          | Służy do zapisywania widoków mapy w formie zakładek.                                                                                                    |
| - Poprzedni/<br>Następny widok                      | Służy do przechodzenia między widokami. Daje nam<br>możliwość cofnięcia się do poprzedniego widoku<br>i powrotu.                                                                                                    |
| - Zmierz odległość                                  | Służy do wykonywania przybliżonych pomiarów liniowych.                                                                                                    |
| m <sup>2</sup> - Zmierz powierzchnię                | Służy do wykonywania przybliżonych pomiarów powierzchniowych.                                                                                                    |
| <ul> <li>Pokaż informację o<br/>obiekcie</li> </ul> | Wyświetla informacje o obiektach znajdujących się,<br>we wskazanym przez użytkownika, punkcie na mapie.                                                                                                    |
| - Znajdź na mapie                                   | Umożliwia zlokalizowanie obszaru według dostępnych kryteriów.                                                                                                    |
| - Pliki przestrzenne                                | Za pomocą tego narzędzia można dodać do mapy plik<br>z dysku komputera o rozszerzeniu GeoTiff, shp, shx, dbf,<br>dxf, jpeg, png lub gml. Po wczytaniu pliku zostanie<br>on dodany do okna warstw jako nowa warstwa<br>w kategorii <b>Zasób prywatny.</b> |
| - Lokalizowanie plików                              | Umożliwia wyszukanie plików przestrzennych                                                                                                    |
| przestrzennych                                      | we wskazanym obszarze.                                                                                                    |

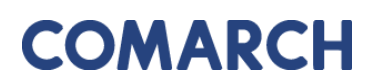

| - Wydruk               | Druk mapy do formatu pdf. Możliwe jest określenie<br>zakresu, tytułu, skali i formatu drukowanej mapy.<br>Do wyświetlenia i wydrukowania mapy wymagany |
|------------------------|----------------------------------------------------------------------------------------------------|
|                        | jest czytnik plików pdf.                                                                                                    |
| 🗐 - Kolejka drukowania | Wyświetla okno <b>Zadania zlecone</b> z listą generowanych wydruków i raportów oraz informacją o ich aktualnym statusie.                               |
| - Eksport Mapy         | Narzędzie służące do eksportu kompozycji mapowej.<br>Umożliwia eksport mapy w jednym z formatów: SHP,<br>DXF, KML.                                     |
| - Zewnętrzny WMS       | Umożliwia podłączenie do mapy zewnętrznego WMS.                                                                                                    |
| <b>€</b> Skala 1:70000 | Umożliwia zmianę skali.                                                                                                    |

Tabela 1 Opis ikon dostępnych w oknie mapy

### 7 Zakładka Zobowiązania

Zakładka **Zobowiązania** zawiera informacje na temat opłat. Z tego poziomu Użytkownik może opłacić zamówienie, gdy Urząd przygotuje dokumenty i wystawi Dokument Obliczenia Opłaty dla danego wniosku.

W tej zakładce Użytkownik ma dostęp do pełnej historii swoich opłat zarówno tych, które zostały naliczone i nie są jeszcze opłacone, jak i tych, które były opłacone w przeszłości.

| Zobowiązania |                      |                   |           |                                   |       |                   |                               |
|--------------|----------------------|-------------------|-----------|-----------------------------------|-------|-------------------|-------------------------------|
| Qv           |                      |                   | Szukaj    | Liczba wierszy                    | 50 \$ | Akcje 🗸           |                               |
| • 🖂 🔽        | ☆ Transakcje nie pot | wierdzone         |           | ×                                 |       |                   |                               |
|              | 👉 Przeterminowana    |                   |           | ×                                 |       |                   |                               |
| 1 - 1        |                      |                   |           |                                   |       |                   |                               |
| Zamówienie   | Znak sprawy          | Sposób<br>zapłaty | Data<br>I | wystawienia<br>DOO <sup>≣</sup> ↓ | Kwota | Data<br>płatności |                               |
| 653-1/2021   | GK.6642.36.2.2021    | Przelew           | 20        | )21-12-03                         | 24,60 | 2021-12-10        | Pokaż transakcje<br>płatności |

Rysunek 67 Zakładka Zobowiązania

Tak jak w poprzednim widoku, tak i tutaj, Użytkownik ma dostęp do raportu interaktywnego oraz panelu wyszukiwania.

W oknie raportu, w kolumnie **Zamówienie** znajduje się link z numerem zamówienia. Kliknięcie w link powoduje pobranie Dokumentu Obliczenia Opłaty za dane zamówienie.

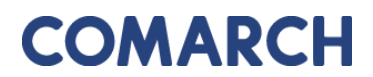

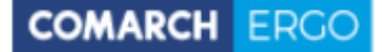

#### DOKUMENT OBLICZENIA OPŁATY

| 1.            | 1. Nazwa i adres organu lub jednostki organizacyjnej, która w imieniu organu prowadzi |                                                                      |                                                         |                     |                            |                               | 2. Miejscowość i data                            |                                                           |                                              |                                          |                          |
|---------------|---------------------------------------------------------------------------------------|----------------------------------------------------------------------|---------------------------------------------------------|---------------------|----------------------------|-------------------------------|--------------------------------------------------|-----------------------------------------------------------|----------------------------------------------|------------------------------------------|--------------------------|
| 1             | panathony zasoo goodczyjny i kanogranczny                                             |                                                                      |                                                         |                     |                            |                               | Dzierżoniów, dnia 03.12.2021                     |                                                           |                                              |                                          |                          |
|               | Sta                                                                                   | arostwo P                                                            | owiatowe w D                                            | zierżoniow          | vie                        |                               |                                                  |                                                           |                                              |                                          |                          |
|               | Świ                                                                                   | dnicka 38                                                            |                                                         |                     |                            |                               |                                                  |                                                           |                                              |                                          |                          |
|               | 58-2                                                                                  | 200 Dzierżor                                                         | niów                                                    |                     |                            |                               |                                                  |                                                           | -                                            |                                          |                          |
| 3.            | dentyf                                                                                | ikator zoloszenia                                                    | prac geodezvinych/kartor                                | araficznych/ identy | fikator wniosku            |                               |                                                  |                                                           |                                              | 聽誤                                       |                          |
| 01            | dostęr                                                                                | pnienie materiałó                                                    | w zasobu:                                               |                     |                            |                               |                                                  |                                                           | 13                                           |                                          |                          |
|               | 1) oz                                                                                 | naczenie kancela                                                     | ryjne: GK.6642.3                                        | 6.2.2021            |                            |                               |                                                  |                                                           |                                              |                                          |                          |
|               | 2) da                                                                                 | ta: 03.12.2021                                                       |                                                         |                     |                            |                               |                                                  |                                                           | ELM2N3                                       | OCCUPANCE.                               |                          |
|               | 3) imi<br>Pr<br>ul.<br>09                                                             | ię i nazwisko/naz<br>ogramista Klie<br>. Słoneczna 5<br>-098 Warszaw | wa wnioskodawcy lub zgł<br>ent<br>ra                    | aszajacego pracę    | geodezyjną:                |                               |                                                  |                                                           |                                              |                                          |                          |
|               | NI                                                                                    | P:                                                                   |                                                         |                     |                            |                               |                                                  |                                                           |                                              |                                          |                          |
| 4.            | Opłata                                                                                | za udostępniane                                                      | materiały państwowego                                   | zasobu geodezyjn    | ego i kartograficz         | rnego lub wy                  | konanie czynn                                    | ości, o któr                                              | ych mowa                                     | w art. 40b ust.                          | 1 ustawy:                |
|               |                                                                                       |                                                                      |                                                         |                     |                            |                               |                                                  | Współk<br>korygu                                          | szynnik<br>jący LR:                          |                                          |                          |
|               | Lp.                                                                                   | Numer tabeli<br>oraz lp według<br>załącznika do<br>ustawy            | Nazwa materiału zasobu/nazwa usługi/<br>nazwa czynności |                     | Jednostka<br>rozliczeniowa | Stawka<br>podstawo<br>wa (Sp) | Liczba<br>jednostek<br>rozliczeniow<br>ych (Ljr) | wartość<br>LR dla<br>określone<br>go<br>przedziału<br>L/r | liczba Ljr<br>w określo<br>nym<br>przedziałe | Pozostałe<br>współczynniki<br>korygujące | Wysokość<br>opłaty (Wop) |
|               |                                                                                       |                                                                      |                                                         |                     |                            |                               |                                                  | 1                                                         | 1                                            | к                                        |                          |
|               |                                                                                       |                                                                      | Arkusz many zasadni                                     | czej w postacj      | Arkusz                     |                               |                                                  |                                                           |                                              | CL<br>SU 1                               |                          |
|               | 1                                                                                     | 13.3                                                                 | drukowar                                                | nej                 | formatu A0                 | 164.27                        | 1                                                | 0.8                                                       | 0                                            | PD 0.15                                  | 24.64                    |
|               |                                                                                       |                                                                      |                                                         |                     |                            |                               |                                                  | 1                                                         | 0                                            | AJ 1<br>T                                |                          |
|               |                                                                                       |                                                                      |                                                         |                     |                            |                               |                                                  |                                                           | ·                                            | DAZEM.                                   | 24.64                    |
|               |                                                                                       |                                                                      |                                                         |                     |                            |                               |                                                  |                                                           |                                              | RALEM.                                   | 24.04                    |
| 5. ele<br>ust | Oplata<br>ktronic<br>awyi                                                             | za użycie nośnik<br>zrnych, zgodnie z                                | ów danych<br>: ust. 11 załącznika do                    | 6. Oplata za wys    | łanie pod wskaz            | any adres, z                  | godnie z ust. 1                                  | 4 załącznik                                               | a do ustaw                                   | yı:                                      |                          |
| 1             | r                                                                                     | 6.1                                                                  |                                                         |                     |                            | ]                             |                                                  |                                                           |                                              |                                          |                          |
|               | r                                                                                     | X nin daturnu                                                        |                                                         | waga przesyłki      | vaga przesyłki < 1kg       |                               |                                                  | 1kg - 5kg > 5kg                                           |                                              | X nie dotycz                             | DV                       |
|               | L                                                                                     | ine oolyczy                                                          |                                                         | opłata za przesy    | ikę 10 z                   | 1                             | 15 zi 20 zi                                      |                                                           |                                              |                                          |                          |
| 7.3           | SUMA                                                                                  | OBLICZONYCH                                                          | OPLAT:                                                  | 1                   |                            |                               |                                                  |                                                           |                                              |                                          |                          |
| 1             |                                                                                       |                                                                      |                                                         | 1                   |                            |                               |                                                  |                                                           |                                              |                                          |                          |
|               |                                                                                       |                                                                      | 24 zł 64 gr                                             |                     |                            |                               |                                                  |                                                           |                                              |                                          |                          |
| 8.            | NALE                                                                                  | ŻNA OPŁATA:                                                          |                                                         |                     |                            |                               |                                                  |                                                           |                                              |                                          |                          |
|               | 24 zł 60 gr                                                                           |                                                                      |                                                         |                     |                            |                               |                                                  |                                                           |                                              |                                          |                          |
|               | Słowni                                                                                | ie:                                                                  |                                                         |                     |                            |                               |                                                  |                                                           |                                              |                                          |                          |
|               | dwad                                                                                  | tzieścia cztery z                                                    | 160/100                                                 |                     |                            |                               |                                                  |                                                           |                                              |                                          |                          |

Rysunek 68 Wygenerowany dokument obliczenia opłaty

Jeśli przy wysyłaniu wniosku Użytkownik wybrał formę zapłaty jako "przelew" to z poziomu zakładki **Zobowiązania** ma możliwość wykonania płatności za dane zamówienie. W tym celu należy daną opłatę dodać do koszyka zaznaczając przy niej przycisk **Dodaj do koszyka**.

COMARCH ERGC

| Zobowiązania                             |                       |                   |                                           |       |                   |                     |                                  |  |  |
|------------------------------------------|-----------------------|-------------------|-------------------------------------------|-------|-------------------|---------------------|----------------------------------|--|--|
| Q, ✓ Szukaj Liczba wierszy 50 \$ Akcje ✓ |                       |                   |                                           |       |                   |                     |                                  |  |  |
| •                                        | Przeterminowana       |                   |                                           |       |                   |                     |                                  |  |  |
|                                          | ☆ Transakcje nie potv | vierdzone         |                                           | ×     |                   |                     |                                  |  |  |
| 1 - 2                                    |                       |                   |                                           |       |                   |                     |                                  |  |  |
| Zamówienie                               | Znak sprawy           | Sposób<br>zapłaty | Data<br>wystawienia<br>DOO <sup>≣</sup> ↓ | Kwota | Data<br>płatności |                     |                                  |  |  |
| 97-1/2022                                | GK.6642.36.18.2022    | Przelew           | 2022-02-02                                | 31,80 | 2022-02-<br>09    | Dodaj do<br>koszyka | Pokaż<br>transakcje<br>płatności |  |  |
| 27-1/2021                                | GK.6642.1.1.2021      | Przelew           | 2021-03-09                                | 5,30  | 2021-03-<br>16    | Dodaj do<br>koszyka | Pokaż<br>transakcje<br>płatności |  |  |

Rysunek 69 Dodanie opłaty do koszyka

Po dodaniu płatności do koszyka zostanie otworzony boczny panel w celu wyboru banku zgodnie z formą płatności internetowych.

| Znak sprawy                   | Kwota                          |               |            |          |            |
|-------------------------------|--------------------------------|---------------|------------|----------|------------|
| GK.6642.36.18.2022            | 31,80                          | Usuń          |            |          |            |
| orowizja dostawcy płatności 🕧 | 1,20                           |               |            |          |            |
|                               | 33,00                          |               |            |          |            |
|                               |                                | KIR. Paubunet | \$0        |          |            |
| mBank                         |                                | BNP PARIBAS   | E D I A    |          |            |
| mBank                         |                                | BNP PARIBAS   | PKO        | inteligo | Millenojum |
| mBank                         | Autor<br>Anice<br>Anice Pelsao | BNP PARIBAS   | pluse bank | inteligo | Grupa      |

Rysunek 70 Wybór banku w celu wykonania płatności

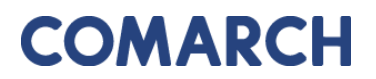

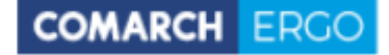

Po wybraniu banku następuje proces uwierzytelnienia i opłaty.

Dodatkowo, w zakładce **Zobowiązania**, po prawej stronie okna znajduje się wysuwalny panel poleceń zawierający historię płatności.

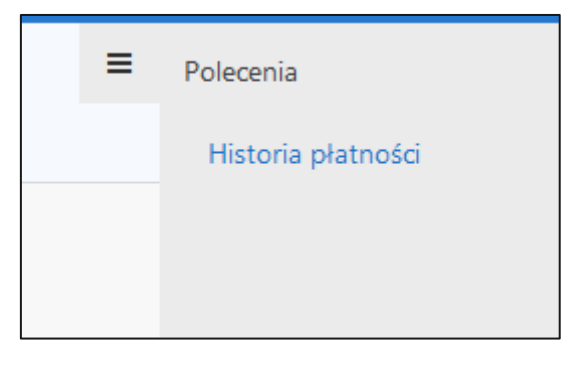

Rysunek 71 Okno Polecenia

Historia płatności wyświetlana jest w formie raportu interaktywnego.

| Historia płatności internetowych |                     |                 |                     |              |  |
|----------------------------------|---------------------|-----------------|---------------------|--------------|--|
| Q.~                              |                     | Szukaj Liczba w | ierszy 10 🗢 Akcje 🗸 | Zamknij      |  |
| • •                              | Bieżąca sesja       |                 | ×                   |              |  |
|                                  | Data utworzenia 🗐   | Kwota           | Utworzył            | Płatność     |  |
| 2                                | 2020-05-21 11:50:31 | 30,00           | Inwestor Inwestor   | KIR PayByNet |  |

Rysunek 72 Okno Historia płatności internetowych

### 8 Zakładka Powiadomienia

W zakładce **Powiadomienia** znajduje się cała korespondencja dotycząca wniosków składanych drogą elektroniczną do PODGiK, łącznie z możliwością wysyłki wiadomości do Urzędu. To tutaj wyświetlane są wszystkie działania dotyczące wysłanych przez Użytkownika zgłoszeń oraz powiadomienia o statusie wniosku i o dokumentach przygotowanych dla danego zgłoszenia.

| Powiadomienia |                    |                                                                                      |                         |  |  |  |
|---------------|--------------------|--------------------------------------------------------------------------------------|-------------------------|--|--|--|
|               |                    |                                                                                      | Wyślij email do ośrodka |  |  |  |
|               | Rodzaj wiadomości: | Przychodzące O Wychodzące                                                            |                         |  |  |  |
| Qv            |                    | SzukajLiczba wierszy50\$Akcje ~                                                      |                         |  |  |  |
| 1 - 2 z 2     | 2                  |                                                                                      |                         |  |  |  |
|               | Od                 | Tytuł Data utworzenia <sup></sup> ,                                                  |                         |  |  |  |
| 1             | odgik2@odgik.pl    | Powiadomienie w związku z zamówieniem GK-1.6665.65.2020.         2020-06-08 13:31:45 |                         |  |  |  |
| /             | odgik2@odgik.pl    | Powiadomienie w związku z zamówieniem GK-1.6665.65.2020.         2020-06-08 12:38:49 |                         |  |  |  |

Rysunek 73 Zakładka Powiadomienia

Lista powiadomień wyświetlana jest w formie raportu interaktywnego wraz z panelem wyszukiwania. Działanie filtrowania i sortowania raportu działa podobnie jak w poprzednich zakładach aplikacji.

|    |          |            |           |   | <i>•</i> |              |        |        |             |                 |
|----|----------|------------|-----------|---|----------|--------------|--------|--------|-------------|-----------------|
| Uż | vtkownik | no kliknie | eciu ikon | / |          | ma możliwość | podala | adu wy | vbranego    | powiadomienia   |
| ~_ | ,,       |            |           |   |          | ,            | peagle | 200.00 | , or an ege | pernaaerinerna. |

Г

٦

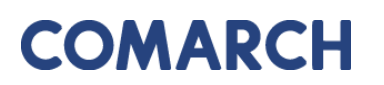

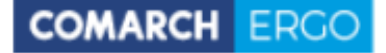

| Powiadomienie     |                                                            |
|-------------------|------------------------------------------------------------|
| Od:               | odgik2@odgik.pl                                            |
| Do:               | <del>menika wiadyim</del> @comarch5.pl                     |
| DW:               |                                                            |
| Odp. do:          |                                                            |
| Tytuł:            | Powiadomienie w związku z zamówieniem GK-I.6665.65.2020.   |
| Treść:            | Znak sprawy: GK-I.6665.65.2020.                            |
|                   | Usługodawca: Urząd Miejski w Częstochowiee                 |
|                   | Data wpłynięcia wniosku: 2020-06-08 12:34:09               |
|                   | Przedmiot wniosku: wypis z rejestru gruntów                |
|                   | Status zamówienia: Przygotowano Dokument Obliczenia Opłaty |
| Data utworzenia:  | 2020-06-08 13:31:45                                        |
| Data modyfikacji: | 2020-06-08 13:31:45                                        |
| Utworzył:         | SYSTEM SYSTEM                                              |
| Zmodyfikował:     | SYSTEM SYSTEM                                              |
|                   |                                                            |

Rysunek 74 Podgląd wybranego powiadomienia

W zakładce Powiadomienia, Użytkownik ma możliwość wysłania wiadomości do Urzędu.

Wyślij email do ośrodka , widoczne w prawym górnym rogu w oknie głównym zakładki. Następnie, zostanie on przekierowany do wypełnionego już automatycznie formularza wysyłania wiadomości. Zadaniem Użytkownika jest uzupełnienie treści wiadomości oraz nadanie jej tytułu.

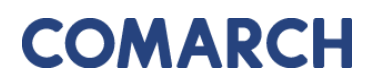

COMARCH ERGO

Email do Ośrodka

| Od: *           |  |  |
|-----------------|--|--|
| test@wpp.pl     |  |  |
| *               |  |  |
| odaik@odaik.pl  |  |  |
| oughte oughtpr  |  |  |
| Odpowiedź do: * |  |  |
| wpp.pl@wpp.pl@  |  |  |
| DW: 🥐           |  |  |
| wpp.pl@wpp.pl@  |  |  |
| Tvtuł: *        |  |  |
| .,              |  |  |
|                 |  |  |
| Tresc:          |  |  |
|                 |  |  |
|                 |  |  |
|                 |  |  |
|                 |  |  |
|                 |  |  |
|                 |  |  |
|                 |  |  |
|                 |  |  |
|                 |  |  |
|                 |  |  |

Rysunek 75 Formularz wiadomości e-mail do ośrodka

Po zakończeniu pisania wiadomości należy wybrać przycisk **Wyślij** znajdujący się w prawym górnym rogu formularza.

### 9 Zakładka Moje dane

W zakładce <u>Moje dane</u> zalogowany Użytkownik ma możliwość edycji danych wpisanych podczas rejestracji oraz ich ponownego zapisania.

| Moje dane                              |                                        |
|----------------------------------------|----------------------------------------|
| Dane podmiotu                          |                                        |
| Imię: *                                | uzytkownik                             |
| Nazwisko:                              | uzytkownik                             |
| Numer PESEL:                           |                                        |
| Email: *                               | uzytkownik@comarch.com                 |
| Kraj:                                  | Polska                                 |
| Miejscowość *                          | Warszawa                               |
| Kod pocztowy:                          | 01-471                                 |
| Ulica:                                 |                                        |
| Nr budynku/lokalu:                     | 1                                      |
| NIP:                                   |                                        |
| Nrtelefonu:                            |                                        |
| Nr telefonu komórkowego:               |                                        |
| Nrfaksu:                               |                                        |
| Nazwa banku:                           |                                        |
| Nr rachunku bankowego:                 |                                        |
|                                        |                                        |
| Załączniki                             |                                        |
| + Dodaj załącznik                      |                                        |
| Brak załączników                       |                                        |
|                                        |                                        |
| Regulamin świadczenia usługi           |                                        |
| Pobierz                                |                                        |
|                                        | Akceptuję: Regulamin dla os. fizycznej |
| * Akceptacja regulaminu jest wymagana. |                                        |

Rysunek 76 Formularz danych podmiotu

W sekcji **Domyślni projektanci** Inwestor może dodać Projektantów, którzy będą zintegrowani z jego kontem jako domyślni projektanci. Dzięki temu przy składaniu wniosku o uzgodnienie będą oni dodawani automatycznie jako Projektanci.

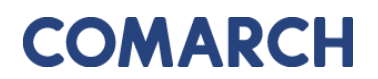

COMARCH ERGO

| Domyślni projek | tanci |       |          |             |       |              |           |                     |
|-----------------|-------|-------|----------|-------------|-------|--------------|-----------|---------------------|
|                 |       |       |          |             |       |              | 🗙 Wyczyść | 🕈 Dodaj projektanta |
| Pełna nazwa     | Tytuł | Imię  | Nazwisko | Nr uprawień | Adres | Link         |           |                     |
| Józef D         | -     | Józef | D        | 09          |       | Usuń z listy |           |                     |

Rysunek 77 Domyślni Projektanci

Aby ustawić domyślnych Projektantów, należy wybrać polecenie **Dodaj projektanta**, a następnie odszukać go na liście dostępnych Projektantów lub dodać nowego Projektanta za pomocą polecenia **Dodaj**.

| Projektanci      |          |         |          |              |                                      | >     |
|------------------|----------|---------|----------|--------------|--------------------------------------|-------|
| Qv               |          | Szukaj  | Akcje ∽  |              |                                      | Dodaj |
| Pełna nazwa      | Tytuł    | Imię    | Nazwisko | Nr uprawnień | Adres                                | Uwagi |
| Józef            | -        | Józef   | D        | 09!          |                                      | -     |
| mgr inż. Andrzej | mgr inż. | Andrzej | R        | 57           | 00-000 Bolesławiec, Jaśminowa 10/10, | -     |
| Rafał GeoUs      | -        | Rafał   | К        | 11           | 90-900 Kłodzko, Towarowa 10,         | -     |
| inż. Janusz K    | inż.     | Janusz  | K,       | -            | 00-000 Wrocław, Makowa 12/2,         | -     |
| inż. Maciej M    | inż.     | Maciej  | М        | 111          | 00-000 Płock, Malinowa 12/12, Polska | -     |
| dr Jan N         | dr       | Jan     | N        | 78           | 87-800 Włocławek, Test ,             | -     |
| inż. Kamil M     | inż.     | Kamil   | М        | 17           | 42-100 Częstochowa, Bułgarska 12,    | -     |
|                  |          |         |          |              |                                      |       |

Rysunek 78 Przykładowa lista dostępnych Projektantów

Po wypełnieniu formularza dodawania nowego Projektanta i wybraniu polecenia **Zapisz i zamknij** zostanie on dodany do listy Projektantów i będzie można go odnaleźć i wybrać jako "domyślnego".

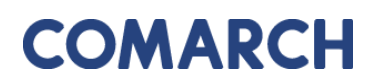

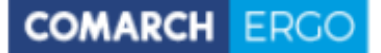

| Projektant         | Anuluj | Zapisz i zamknij | Wypełnij moimi danymi |
|--------------------|--------|------------------|-----------------------|
| Tytuł:             | \$     |                  |                       |
| Imię: *            |        |                  |                       |
| Nazwisko: *        |        |                  |                       |
| Pełna nazwa: *     |        |                  |                       |
| Numer uprawnienia: |        |                  |                       |
| Imię ojca:         |        |                  |                       |
| Data urodzenia:    |        |                  |                       |
| Miejsce urodzenia: |        |                  |                       |
| Pesel:             |        |                  |                       |

Rysunek 79 Formularz dodawania nowego Projektanta

Użytkownik ma również możliwość dodania załączników do swojego profilu poprzez wybór polecenia **Dodaj załącznik**, a następnie wybór odpowiedniego pliku z dysku komputera.

| Załączniki        |  |  |  |
|-------------------|--|--|--|
| + Dodaj załącznik |  |  |  |
| Brak załączników  |  |  |  |

Rysunek 80 Okno Załączniki

W zakładce **Moje dane** znajduje się także okno raportu zawierające dane dotyczące Użytkowników danego konta. Między innymi znajdują się tam informacje o tym, czy dany Użytkownik został zatwierdzony przez PODGiK, a także czy jest Administratorem.

| Użytkowr | nicy          |                |          |          |         |                           |               |
|----------|---------------|----------------|----------|----------|---------|---------------------------|---------------|
| Qv       |               | Szukaj Akcje v | ,        |          |         |                           |               |
|          | Email (login) | Imię           | Nazwisko | nr PESEL | Aktywny | Potwierdzony przez PODGiK | Administrator |
| 1        | @comarch.pl   | Monika         |          | -        | Tak     | Tak                       | Tak           |
|          |               |                |          |          |         |                           | 1 - 1 z 1     |

Rysunek 81 Okno Użytkownicy

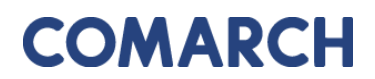

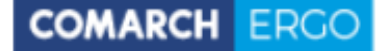

Dodatkowo, klikając ikonę , umieszczoną przy danym Użytkowniku, zostanie wyświetlony widok danych Użytkownika oraz nazwa konta ePUAP.

| <sup>Moje dane</sup> /<br>Użytkownik |                                |
|--------------------------------------|--------------------------------|
| Użytkownik                           | Anuluj Zapisz Zapisz i zamknij |
| Email (login): *                     | encalife under da @comarch.pl  |
| Imię:                                | Monika                         |
| Nazwisko: *                          |                                |
| Nr PESEL:                            |                                |
|                                      |                                |
| Konto ePUAP                          |                                |
| Nazwa konta ePUAP: *                 | komornik@poczta.pl ⑦           |
| <ul> <li>Modyfikacje</li> </ul>      |                                |
| Data utworzenia:                     | 2019-03-14 10:49:11            |
| Data modyfikacji:                    | 2019-03-18 08:51:59            |
| Utworzył:                            | SYSTEM                         |
| Zmodyfikował:                        | Monika                         |

#### Rysunek 82 Dane użytkownika

Aplikacja jest zintegrowana z systemem ePUAP w zakresie weryfikacji tożsamości Użytkowników. Aby korzystać z aplikacji należy podać nazwę konta (login) Użytkownika zarejestrowanego w ePUAP.

Należy pamiętać, iż każda zmiana danych zostaje zapisana w historii i można ja wyświetlić rozwijając zakładkę **Modyfikacje,** znajdującą się na samym końcu formularza.

| ▼ Modyfikacje   |                     |
|-----------------|---------------------|
| Data utworzenia | 2019-03-14 10:49:11 |
| Data modyfikacj | 2019-03-14 10:49:11 |
| Utworzy         | SYSTEM              |
| Zmodyfikowa     | SYSTEM              |

Rysunek 83 Zakładka Modyfikacje

Po wprowadzeniu zmian, należy je zatwierdzić klikając polecenie Zapisz w prawym górnym rogu okna zakładki.

### 10 Spis rysunków i tabel 10.1 Spis rysunków

| Rysunek 1 Informacja o przetwarzaniu danych osobowych 4                                 |
|-----------------------------------------------------------------------------------------|
| Rysunek 2 Formularz rejestracyjny dla Inwestorów/Projektantów5                          |
| Rysunek 3 Akceptacja regulaminów 6                                                      |
| Rysunek 4 Komunikat o błędach podczas rejestracji 6                                     |
| Rysunek 5 Komunikat o pomyślnie zakończonej rejestracji 6                               |
| Rysunek 6 Okno logowania                                                                |
| Rysunek 7 Okno startowe aplikacji Konto Inwestora                                       |
| Rysunek 8 Górny baner aplikacji Konto Inwestora                                         |
| Rysunek 9 Widok zakładek aplikacji Konto Inwestora                                      |
| Rysunek 10 Okno aplikacji Konto Inwestora                                               |
| Rysunek 11 Zakładka <b>Moje projekty</b> 10                                             |
| Rysunek 12 Projektanci dodani do wniosku11                                              |
| Rysunek 13 Dodawanie obiektu EGiB objętego wnioskiem11                                  |
| Rysunek 14 Okno mapowe12                                                                |
| Rysunek 15 Narzędzia wykorzystywane do określania zakresu przestrzennego12              |
| Rysunek 16 Tabela zawierająca wybrane nieruchomości13                                   |
| Rysunek 17 Polecenia dla wniosku13                                                      |
| Rysunek 18 Dodawanie załączników do projektu14                                          |
| Rysunek 19 Wniosek PDF o uzgodnienie usytuowania projektowanych sieci uzbrojenia terenu |
|                                                                                         |
| Rysunek 20 Dokumenty sprawy oraz dokumenty uwag16                                       |
| Rysunek 21 Opcje podpisu wniosku16                                                      |
| Rysunek 22 Opcje zapłaty za wniosek17                                                   |
| Rysunek 23 Status wniosku po wysłaniu do Urzędu17                                       |

| Rysunek 24 Statusy spraw ZUDP                                             | 18 |
|---------------------------------------------------------------------------|----|
| Rysunek 25 Opinie i uwagi                                                 | 18 |
| Rysunek 26 Pasek poleceń                                                  | 19 |
| Rysunek 27 Opcja usuwania wniosku                                         | 19 |
| Rysunek 28 Zakładka <b>Moje wnioski</b>                                   | 20 |
| Rysunek 29 Panel wyboru wniosku                                           | 21 |
| Rysunek 30 Funkcjonalność dodania podmiotu z innych państw                | 21 |
| Rysunek 31 Formularz wniosku o wydanie wypisu/wyrysu z EGiB               | 22 |
| Rysunek 32 Okno <b>Dodaj działkę</b>                                      | 23 |
| Rysunek 33 Okno <b>Dodaj nieruchomość</b>                                 | 23 |
| Rysunek 34 Okno Działki z zakresu przestrzennego                          | 24 |
| Rysunek 35 Okno mapowe                                                    | 25 |
| Rysunek 36 Narzędzia wykorzystywane do określania zakresu przestrzennego  | 25 |
| Rysunek 37 Tabela zawierająca wybrane nieruchomości                       | 26 |
| Rysunek 38 Wybór metody płatności za wniosek                              | 26 |
| Rysunek 39 Okno Polecenia                                                 | 27 |
| Rysunek 40 Widok załączników do wniosku                                   | 28 |
| Rysunek 41 Wygenerowany wniosek o wydanie wypisu/wyrysu z EGiB            | 29 |
| Rysunek 42 Formularz wniosku o udostępnienie materiałów PZGiK             | 30 |
| Rysunek 43 Panel wyboru sposobu podpisu wniosku                           | 31 |
| Rysunek 44 Okno Polecenia                                                 | 31 |
| Rysunek 45 Widok załączników do wniosku                                   | 32 |
| Rysunek 46 Wygenerowany wniosek                                           | 33 |
| Rysunek 47 Formularz uszczegółowienia wniosku o udostępnienie danych EGiB | 34 |
| Rysunek 48 Należna opłata widoczna z poziomu Uszczegółowienia wniosku     | 35 |
| Rysunek 49 Kwota zapłaty za zamówienie widoczna z zakładki Zobowiązania   | 35 |
| Rysunek 50 Rodzaje wniosków innych                                        | 36 |

| COMARCH | EDCO  |
|---------|-------|
| COMARCH | FRUU  |
|         | 21100 |
|         |       |

| Rysunek 51 Formularz wniosku o zmianę danych EGiB                            |       |
|------------------------------------------------------------------------------|-------|
| Rysunek 52 Okno <b>Dodaj działkę</b>                                         |       |
| Rysunek 53 Okno <b>Dodaj nieruchomość</b>                                    |       |
| Rysunek 54 Okno Działki z zakresu przestrzennego                             |       |
| Rysunek 55 Okno mapowe                                                       |       |
| Rysunek 56 Narzędzia wykorzystywane do określania zakresu przestrzennego     | 40    |
| Rysunek 57 Tabela zawierająca wybrane nieruchomości                          | 40    |
| Rysunek 58 Widok załączników do wniosku                                      | 41    |
| Rysunek 59 Wybór metody płatności za wniosek                                 | 41    |
| Rysunek 60 Okno Polecenia                                                    | 42    |
| Rysunek 61 Wygenerowany wniosek zgłoszenia zmian w Ewidencji Gruntów i Budyn | ków43 |
| Rysunek 62 Raport w zakładce <b>Moje wnioski</b>                             | 44    |
| Rysunek 63 Panel wyszukiwania w oknie raportu                                | 45    |
| Rysunek 64 Widok panelu <b>Akcje</b>                                         | 45    |
| Rysunek 65 Opcja usuwania wniosku                                            | 46    |
| Rysunek 66 Mapa                                                              | 47    |
| Rysunek 49 Zakładka <b>Zobowiązania</b>                                      | 50    |
| Rysunek 50 Wygenerowany dokument obliczenia opłaty                           | 51    |
| Rysunek 51 Dodanie opłaty do koszyka                                         | 52    |
| Rysunek 52 Wybór banku w celu wykonania płatności                            | 52    |
| Rysunek 53 Okno Polecenia                                                    | 53    |
| Rysunek 54 Okno Historia płatności internetowych                             | 53    |
| Rysunek 73 Zakładka <b>Powiadomienia</b>                                     | 54    |
| Rysunek 74 Podgląd wybranego powiadomienia                                   | 55    |
| Rysunek 75 Formularz wiadomości e-mail do ośrodka                            | 56    |
| Rysunek 76 Formularz danych podmiotu                                         | 57    |
| Rysunek 77 Domyślni Projektanci                                              |       |
|                                                                              | b.1   |

GEODEZJA I KARTOGRAFIA – KONTO INWESTORA

| COMAPCH | FDCO |
|---------|------|
| COMARCH | LRUU |
|         |      |

| Rysunek 78 Przykładowa lista dostępnych Projektantów | 58 |
|------------------------------------------------------|----|
| Rysunek 79 Formularz dodawania nowego Projektanta    | 59 |
| Rysunek 80 Okno <b>Załączniki</b>                    | 59 |
| Rysunek 81 Okno <b>Użytkownicy</b>                   | 59 |
| Rysunek 82 Dane użytkownika                          | 60 |
| Rysunek 83 Zakładka <b>Modyfikacje</b>               | 60 |

### 10.2 Spis Tabel

| <b>T</b> - I - I - | 4 0:  |        |           | 1   |            | 10 |   |
|--------------------|-------|--------|-----------|-----|------------|----|---|
| l apela            | 1 Opi | s ikon | aostępnyc | n w | oknie mapy |    | 1 |